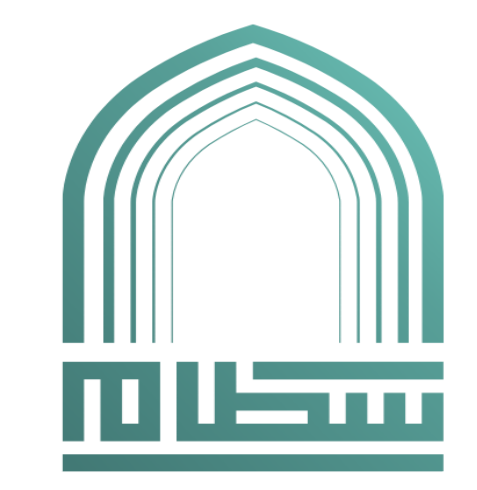

## جامعــــة الأمــيــر سـطام بن عبدالعزيز PRINCE SATTAM BIN ABDULAZIZ UNIVERSITY

# تقييم أداء الموظفين على نظام موارد

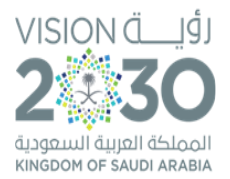

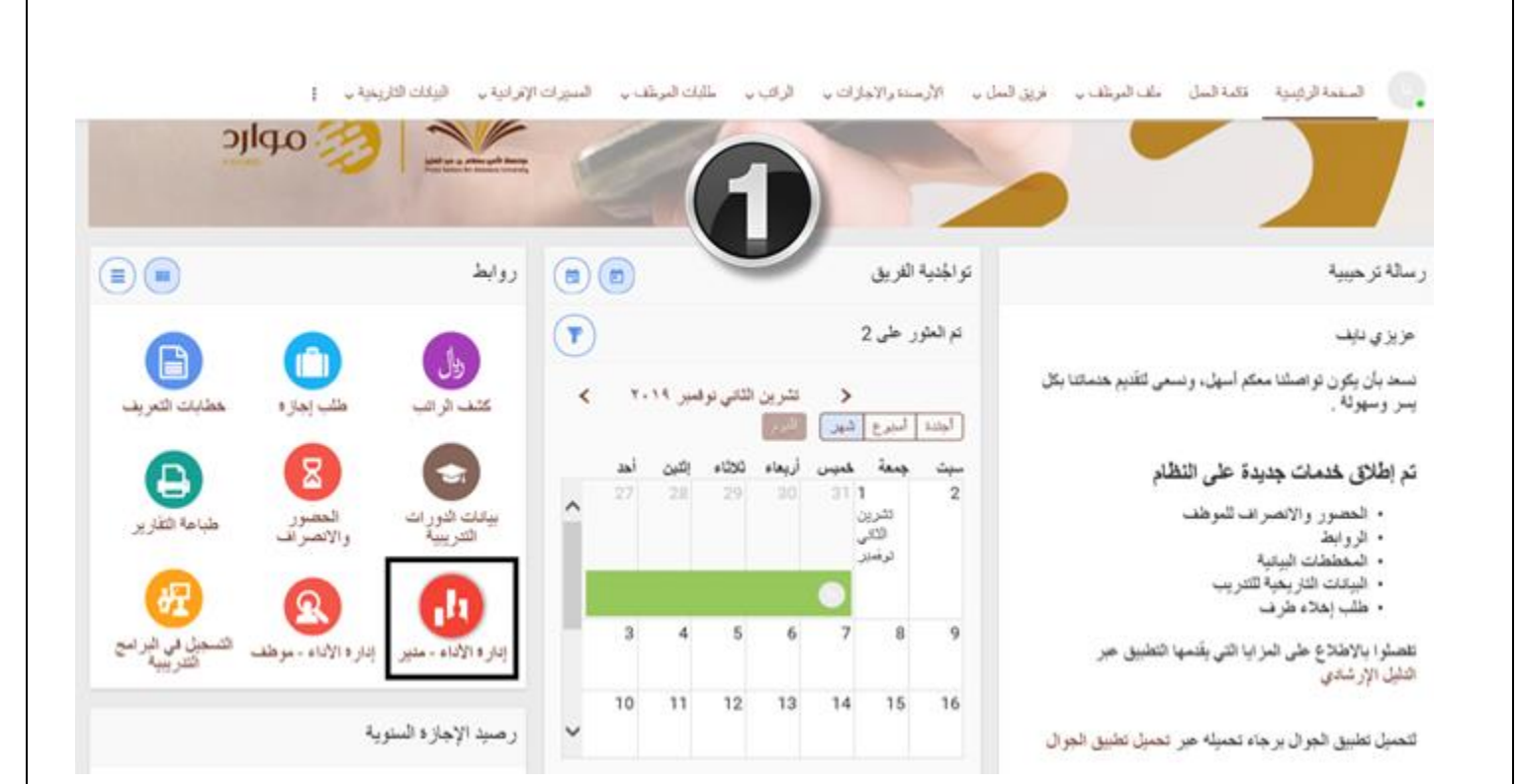

 1- بعد دخول المدير على الحساب الخاص به في نظام موارد على حساب موارد يقوم بالضغط على (إدارة الأداء - مدير)

#### 2- يقوم المدير بالضغط على صلاحية : جامعة الأمير سطام – تقييم الاداء مدير >>>> تقييم الاداء 🕨 🚞 المدير - طباعة الطلبات قائمة العمل 🕨 🖿 المسئول الأساسي 🕨 🖿 المطور الأساسي تخصيص "وظيفة قائمة عمل التبليغات" الموارد البشرية - الخدمة الذاتية 🖿 ا للاخصائي 🕨 🛅 الموارد البشرية - الخدمة الذاتية للسكرتير تخصيص "قائمة التبليغات" الموارد البشرية - الخدمة الذاتية للمدير 🖿 🕯 الصفوف من 1 إلى 75 🎟 🔻 🏟 🔁 🎜 🖊 🖿 الموارد البشرية - الخدمة الذاتية للموظف مستحق 🗠 الموضوع 🛆 النوع 🗠 من 🗠 مرسل 🔻 시 🛅 الموارد البشرية - مدير نظام إدارة الموارد licenses for Platform Solutions البشرية Applaud 🖊 🖿 تشخيص التطبيق عفوا، هناك شيء غير صحيح 03/03/1441 XXAS Solutions 시 🚞 جامعة الأمير سطام - العهد النقدية Applaud 🔺 🚞 جامعة الأمير سطام - تقييم الاداء مدير XXAS عفوا، هناك شيء غير صحيح 03/03/1441 Solutions <u>تقىيم الاداء</u> Applaud Plan Monitor Oops, Something's Not 03/03/1441 XXAS Solutions Right Talent Profile 📃 🕨 🚞 طلبات اضافية Oops, Something's Not Applaud 03/03/1441 XXAS Right Solutions 시 🖿 جامعة الأمير سطام - تقييم الاداء موظف Applaud عفوا، هناك شيء غير صحيح 03/03/1441 XXAS 시 🖿 جامعة الامير سطام - أخصائي انشاء Solutions خطة تقيم الاداء Applaud عفوا، هناك شيء غير صحيح 03/03/1441 XXAS 🕨 🚞 طباعة الطلبات Solutions 시 🚞 قرارات الحضور والانصراف - الاخصائی Applaud عفوا، هناك شيء غير صحيح 03/03/1441 XXAS

Solutions

#### 3- يقوم المدير باختيار الوظائف المطلوب تقييمها سواء اشرافية او غير اشرافية.

| فتعييم          | "قائمة مهام إدارة الأداء"<br>""** >= ""**                        |             |               |             |                                       | التقارير                           |      |          |
|-----------------|------------------------------------------------------------------|-------------|---------------|-------------|---------------------------------------|------------------------------------|------|----------|
| تخصيص<br>ھ      | "الشبكة الافقية لقائمة المهام"<br>* _                            |             |               |             |                                       | <ul> <li>إجمالي التقويم</li> </ul> |      |          |
| ג (ד)<br>גרושמו | ہ ▼<br>الکان ا طہر الکان                                         |             |               |             |                                       |                                    |      |          |
| 4               | 0- 0- 0-                                                         |             |               |             |                                       | تعليمات                            |      |          |
| Ψ<br>           |                                                                  | a le all    | 5.15.01.517   | 245014.47   | 3                                     | تخصيص "المرفقات"                   |      |          |
| الترحير         |                                                                  | aïrozu      | ىرايخ اىبدايە | مريح اسمايه | الالتقال إلى الملقمة                  | III 🗸 🔁 🔁 🔟                        |      |          |
|                 | 🔺 خطة تقويم الأداء الوظيفى لعام 2019                             |             | 25/04/1440    | 05/05/1441  |                                       | الخطة                              | تتبع | المرفقات |
|                 | اعداد وثيقة الاداء                                               | إعداد الهدف | 24/06/1440    | 20/02/1441  | -                                     | خطة تقويم الأداء الوظيفي لعام 2019 | 1    |          |
|                 | ارسال وثيقة الاداء للموظف لاتخاذ إجراء                           | إعداد الهدف | 24/06/1440    | 20/02/1441  | ₽.                                    |                                    |      |          |
|                 | مراجعة تغييرات الموظف                                            | إعداد الهدف | 24/06/1440    | 20/02/1441  | i i i i i i i i i i i i i i i i i i i |                                    |      |          |
|                 | إنهاء وثيقة الاداء                                               | إعداد الهدف | 24/06/1440    | 20/02/1441  | ∏a                                    |                                    |      |          |
|                 | عرض وتتبع تقدم الهدف                                             | تتبع الهدف  | 25/04/1440    | 05/05/1441  |                                       |                                    |      |          |
|                 | إدارة التقويمات: تقييم الاداء للمهام الاشرافية - نصف سنوي        | التقويم     | 21/02/1441    | 08/03/1441  |                                       |                                    |      |          |
|                 | إدارة التقويمات: تقييم الداء للمهام الاشرافية - نهاية العام      | التقويم     | 05/03/1441    | 03/05/1441  |                                       |                                    |      |          |
|                 | إدارة التقويمات: تقييم الدداء للمهام غير الاشرافية - نصف سنوي    | التقويم     | 21/02/1441    | 08/03/1441  | R,                                    |                                    |      |          |
|                 | إدارة التقويمات: تقييم الاداء للمهام غير الاشرافية - نهاية العام | التقويم     | 05/03/1441    | 03/05/1441  |                                       | J                                  |      |          |
|                 |                                                                  |             |               |             |                                       |                                    |      |          |
| تبل             | بغات تتطلب انتباهك                                               |             |               |             |                                       |                                    |      |          |
| تخصيص           | "تبليغات تتطلب انتباهك"                                          |             |               |             |                                       |                                    |      |          |
| تخصيص           | "جدول الإجراءات المعلقة"                                         |             |               |             |                                       |                                    |      |          |
| : 💢             | III 👻 🔁 🗧                                                        |             |               |             |                                       |                                    |      |          |

| التقر                       | قويمات حسب المقوّم الرئيسي                                                                                         |                        |          |          |           |           |
|-----------------------------|----------------------------------------------------------------------------------------------------|------------------------|----------|----------|-----------|-----------|
| التقو                       | قويمات الجاري تشغيلها                                                                                              |                        |          |          |           |           |
| تخصيص<br>يمكنك ت<br>خصيص "ت | ص "التقويمات الجاري تشغيلها"<br>ه تحميل التقويمات لإتمامها دون الاتصال بالإنترنت وتصدير بيان<br>, "تماصيل التقويم" |                        | - (4     |          |           |           |
| إتزار                       | زال 🛛 🏁 یشیر إلی الموظفین الذین تم إنهاء خدمتهم.                                                                   | ·                      |          |          | الصفوف مر | , 1 إلى ا |
| ווי                         | الموظف                                                                                                    | ightarrowتاريخ التقويم | الحالة 🗠 | التفاصيل | تقييم     |           |
| <u>ا</u> أن                 | أسماء ابراهيم عبدالله العثمان                                                                                      | 05/03/1441             | مخطط     |          | 1         |           |
| лі 🗆                        | الهنوف عبدالله محمد الشغرود                                                                                        | 05/03/1441             | مخطط     |          | 1         |           |
| 🗆 ام                        | امجد ناصر زاهي المطيري                                                                                             | 05/03/1441             | مخطط     |          | 1         |           |
| ılı 🗆                       | رايد ضالح الحربي                                                                                                   | 05/03/1441             | مخطط     |          | 1         |           |
|                             | سعد احمد عبدالله بن حماد                                                                                           | 05/03/1441             | مخطط     |          |           |           |
| المعلوه                     | ومات المباشرة                                                                                                    |                        |          |          |           |           |
|                             |                                                                                                    |                        |          |          |           |           |

### 5- يتم وضع تقييمات الجدرارات اولا و اختيار معدل الاداء المطلوب لكل جدارة

| تحديث التفاصيل | معدل الأداء                  | مستوى الكفاءة الحالي | الجدارة                  |
|----------------|------------------------------|----------------------|--------------------------|
| /              | 4-جيد جدا                    |                      | أساسة.الارتباط الوظيفى 🗓 |
| /              | 4-جيد جدا                    |                      | أساسٍة.التعاون 🕕         |
| 1              | 6-مستوی 1                    |                      | أساسة.التواصل 🗓          |
| 1              | 5-ممتاز 🗸                    | (5)                  | أساسة.تحقيق النتائج 🛈    |
| Ø              | 5-ممتاز 🗸                    |                      | أساسة.تطوير الموظفين 💷   |
| 1              | 1-ئېر مرهنې                  |                      | أساسة.حس المسؤولية       |
|                | 2مرمنی<br>3-بید<br>4-جید جنا |                      |                          |
|                | 5-مىغاز<br>6-مىلىوى 1        |                      | الأهداف                  |

تخصيص "الأهداف"

Table Layout: (ObjInstTableLayout) تخصيص

#### تخصيص "الأهداف" 🛒 🗲 🔁 🙀 💵

| يح من المدف                                                                  | تاريخ البداية ا | التاريخ الهدف ت | ناريخ الإنجاز ا | اوزن النسبي ا | لقيمة المحققة | القيمة المستهدف تحقيقها | الأداء المقيم |
|------------------------------------------------------------------------------|-----------------|-----------------|-----------------|---------------|---------------|-------------------------|---------------|
| إدارة وتشغيل مجموعة من الخدمات وعمل تقارير بحالة الخدمات والتحسينات المطلوبة | 01/09/1440      |                 |                 | 25            |               | 25                      |               |
| تقديم التدريب للمستفيدين وتوفير وأدلة إستخدام                                | 01/09/1440      |                 |                 | 25            |               | 25                      | <u>,</u>      |
| عمل اختبار للأنظمة والخدمات                                                  | 01/09/1440      |                 |                 | 25            |               | 30                      | <u>,</u>      |

| 2                                                                                                    | -                                                                                                    | ,                          |                                    |                                                                                                    |                                                                                                    | ء د                                                |
|----------------------------------------------------------------------------------------------------|----------------------------------------------------------------------------------------------------|----------------------------|------------------------------------|----------------------------------------------------------------------------------------------------|----------------------------------------------------------------------------------------------------|----------------------------------------------------|
| 1                                                                                                    |                                                                                                    | -حيد-3                     |                                    |                                                                                                    | ىۋولية 🕕                                                                                                    | ساسٍة.حس المس                                      |
|                                                                                                    |                                                                                                    |                            |                                    |                                                                                                    |                                                                                                    | الأهداف                                            |
|                                                                                                    |                                                                                                    |                            | 6                                  |                                                                                                    | ف"<br>Table Layout: (ObjinstTableL                                                                                                    | تخصيص "الأهدا<br>تخصيص (ayout.                     |
|                                                                                                    |                                                                                                    |                            |                                    |                                                                                                    | ".                                                                                                    | خصيص "الأهداف                                      |
|                                                                                                    |                                                                                                    |                            | -                                  |                                                                                                    | 8111 <b>v</b>                                                                                                    | 🏟 🖻 😂 💢                                            |
| القيمة المستهدف تحقيقها الأداء المقيم                                                                                                    | سبي القيمة المحققة                                                                                                    | ف تاريخ الإنجاز الوزن النا | تاريخ البداية التاريخ الهدذ        |                                                                                                    |                                                                                                    | سم الهدف                                           |
| 5-ممتاز 25                                                                                                    | 30                                                                                                    | 25                         | 01/09/1440                         | لخدمات والتحسينات المطلوبة                                                                                                    | بموعة من الخدمات وعمل تقارير بحالة ا                                                                                                    | دارة وتشغيل مج                                     |
| -جيد-3 25                                                                                                    | 14                                                                                                    | 25                         | 01/09/1440                         |                                                                                                    | مستفيدين وتوفير وأدلة إستخدام                                                                                                    | نقديم التدريب لل                                   |
| 2-مرضي                                                                                                    | 10                                                                                                    | 25                         | 01/09/1440                         |                                                                                                    | مة والخدمات                                                                                                    | ممل اختبار للأنظد                                  |
| 200                                                                                                    |                                                                                                    | 25                         | 01/09/1440                         |                                                                                                    | عم الفني والمعاملات وحلها                                                                                                    | متابعة طلبات الد                                   |
| يم تمهيدا للطبيق                                                                                                    | بالموظف و التقي<br>الله مفا مسمدة                                                                                                    | ت الخاصة                   | ، كل المعلوما                      | جعة متضمنة                                                                                                    | ظهر شاشة المرا<br>قىلسى: المالعة                                                                                                    | ، ذلك ت<br>ر التقويم ال                            |
| يم تمهيدا للطبيق<br>صفحة قابلة للطباعة للخلف تطبيق                                                                                                    | بالموظف و التقي<br>بيه مط كمسودة                                                                                                    | ت الخاصة                   | ة كل المعلوما                      | جعة متضمنة                                                                                                    | نظهر شاشة المرا<br>قياسي : المراجعة                                                                                                    | ، ذلك ت<br>، التقويم ال                            |
| يم تمهيدا للطبيق<br>صدة قابلة للطباعة للناف                                                                                                    | بالموظف و التقي<br>الفه مطكسودة                                                                                                    | ت الخاصة<br>و              | ة كل المعلوما                      | جعة متضمنة                                                                                                    | نظهر شاشة المرا<br>قياسي : المراجعة                                                                                                    | ، ذلك ت<br>، التقويم ال<br>Stack Lay<br>Stack Lay  |
| يم تمهيدا للطبيق<br>مفدة قابلة للطباعة للذاف تطبيق<br>لذامسة                                                                                                    | بالموظف و التقي<br>إليه حفظ كمسودة<br>الدرجة الوظيفية                                                                                                    | ت الخاصة                   | ة كل المعلوما                      | <b>جعة متضمنة</b><br>أسماء ابراهيم عبدالله العثمان                                                                                                    | نظهر شاشة المرا<br>قياسي : المراجعة<br>اسم الموظف                                                                                                    | ، ذلك ت<br>، التقويم ال<br>Stack Lay<br>Stack Lay  |
| يم تمهيدا للطبيق<br>معدة عليلة للطباعة للطبي تطبيق<br>للاامسة<br>221                                                                                                    | بالموظف و التقي<br>إليه حفظ كمسودة<br>الدرجة الوظيفية<br>رقم الميكل الوظيفي                                                                                                    | ت الخاصة                   | ة كل المعلوما<br>معتقد معتقد معتقد | <b>جعة متضمنة</b><br>جعة متضمنة<br>أسماء ايراهيم عبدالله العثمان<br>rahim abduallah alothman                                                                                                    | نظهر شاشة المرا<br>قياسي : المراجعة<br>اسم الموظف بالإنجليزية                                                                                                    | ، ذلك ت<br>التقويم ال<br>Stack Lay<br>Stack Lay    |
| يم تمهيدا للطبيق<br>صفحة قابلة للطباعة للخلف تطبيق<br>الخامسة<br>221<br>المتسين-الوطائف الدارية المعاونة(4)-وطائف الذدمان                                                                                                    | بالموظف و التقي<br>العام عملومة<br>الدرجة الوطيفي<br>رقم الهيكل الوطيفي                                                                                                    | ت الخاصة<br>و              | ة كل المعلوما<br>معتقد معتقد معتقد | جعة متضمنة<br>جعة متضمنة<br>أسماء ابراهيم عبدالله العثمان<br>rahim abduallah alothman<br>a.alothman@psau.edu sa                                                                                                    | نظهر شاشة المرا<br>قياسي : المراجعة<br>اسم الموظف<br>إسم الموظف بالإنجليزية<br>عنوان البريد الإنكتروني للمنشأة                                                                                                    | د ذلك ت<br>ه التقویم ال<br>Stack Lay<br>Stack Lay  |
| يم تمهيدا للطبيق<br>صفة قابلة للطباعة للظي تطبيق<br>الخامسة<br>الرسمين-الوظائف الدراية المعاونة(4)-وظائف الخدمات<br>المكنيية(4)-وظائف مسجلي المعاومات(4)-وظائف الخدمات<br>(1/1/1/434                                                                                                    | بالموظف و التقي<br>إلايه عفظ كمسودة<br>الدرجة الوظيفية<br>رقم المتيكل الوظيفية<br>إسم الوظيفة                                                                                                    | ت الخاصة                   | مكل المعلوما<br>معتقد معتقد        | جعة متضمنة<br>جعة متضمنة<br>اسماء ابراهيم عبدالله العقمان<br>rahim abduallah alothman<br><u>a alothman@psau edu sa</u><br>3210269                                                                                                    | لظهر شاشة المرا<br>قياسي : المراجعة<br>اسم الموظف<br>إسم الموظف بالإنجليزية<br>عنوان البريد الإلكتروني للمشأة<br>رقم الموظف                                                                                                    | د ذلك ت<br>التقويم ال<br>Stack Lay<br>Stack Lay    |
| يم تمهيدا للطبيق<br>صفحة قابلة للطباعة للخلي تطبيق<br>الخامسة<br>الرسميين-الوظائف الدارية المعاونة(4)-وظائف الخدمات<br>المكتية(4)(4)(4)(1/1431<br>ما/1/1/1431                                                                                                    | بالموظف و التقي<br>إلاياء تمظ كمسودة<br>الدرجة الوظيفية<br>رقم الهيكل الوظيفية<br>إسم الوظيفة<br>تاريخ التعين                                                                                                    | ت الخاصة                   | ة كل المعلوما<br>asma it           | جعة متضمنة<br>أسماء ابراهيم عبدالله العثمان<br>rahim abduallah alothman<br>a.alothman@psau.edu.sa<br>3210269<br>06/10/1407                                                                                                    | لظهر شاشة المرا<br>قياسي : المراجعة<br>اسم الموظف<br>إسم الموظف بالإنجليزية<br>عنوان البريد الإنكتروني للمنشأة<br>تاريخ الميلاد                                                                                                    | ، ذلك ت<br>، التقويم ال<br>Stack Lay<br>Stack Lay  |
| يم تمهيدا للطبيق<br>مفدة قابلة للطباعة للذاف تطبق<br>للاسمية-الوظائف الداية المعاونة(4)-وظائف الددمات<br>للمكتية(4010-وظائف مسجلي المعاومات(40105)<br>مارا/ا1/1431<br>01/11/1431                                                                                                    | بالموظف و التقي<br>الابدة العظم مسودة<br>الديدة الوظيفية<br>رقم الهيكل الوظيفية<br>إسم الوظيفة<br>تاريخ معارسة العمل<br>الدد الأقص، من الأيام السنوية                                                                                                    | ت الخاصة                   | ة كل المعلوما<br>معتقد معتقد معتقد | خعة متضمنة<br>أسماء ابراهيم عبدالله العثمان<br>rahim abduallah alothman<br><u>a alothman@psau.edu sa</u><br>3210269<br>06/10/1407<br>سعودي                                                                                                    | لظهر شاشة المرا<br>قياسي : المراجعة<br>اسم الموظف<br>إسم الموظف بالإنجليزية<br>ينوان البريد الإنكتروني للمنشأة<br>رقم الموظف<br>تاريخ الميلاد                                                                                                    | ی ذلک ت<br>التقویم ال<br>Stack Lay<br>Stack Lay    |
| يم تمهيدا للطبيق<br>مفدة قابلة الطباعة للناف تطبق<br>الدامسة<br>المكتيبة(401-وظائف الدارية المعاونة(4)-وظائف الخدمات<br>المكتيبة(401-وظائف مسجلي المعاومات(4)-وظائف الخدمات<br>ما//11/1431<br>01//11/1431                                                                                                    | بالموظف و التقي<br>إليه حفظ كمسودة<br>إليه الدربة الوظيفية<br>رقم الميكل الوظيفي<br>ياسم الوظيفة<br>تاريخ ممارسة العمل<br>الدد الأعصى من الأيام السنوية                                                                                                    | ت الخاصة                   | ة كل المعلوما<br>asma it           | جعة متضمنة<br>أسماء ابراهيم عبدالله العقمان<br>المشاه الماليم عبدالله العقمان<br>المشاه الماليم الماليم<br>المناصفي علوم الداسب الدالي<br>الماليم الماليم العامي<br>الماليم الماليم الماليم                                                                                                    | لظهر شاشة المرا<br>قياسي : المراجعة<br>إسم الموظف بالإنجلزية<br>إسم الموظف بالإنجلزية<br>تاريخ الميلاد<br>رقم الموظف<br>الجنسية<br>المراهوف                                                                                                    | ، ذلك ت<br>، التقويم ال<br>Stack Lay<br>Stack Lay  |
| يم تمهيدا للطبيق<br>مفدة قابلة الطباء الذامي<br>الدامسة<br>المكتية(40)-وظائف الدارية المعاونة(4)-وظائف الذدمات<br>المكتية(40)-وظائف الدارية المعاونة(4)-وظائف الذدمات<br>ماراللها<br>ماراللها<br>مارالله ماراللها<br>ماراللها<br>مارالله ماراللها<br>ماراللها<br>مارالله ماراللها<br>ماراللها<br>مارالله ماراللها<br>ماراللها<br>ماراللها<br>ماراللها<br>ماراللها<br>ماراللها<br>ماراللها<br>ماراللهما<br>ماراللها<br>ماراللها<br>ماراللهما<br>ماراللها<br>ماراللهما<br>ماراللها<br>ماراللها<br>ماراللهما<br>ماراللها<br>ماراللهما<br>ماراللهما<br>ماراللمارالما<br>ماراللهما<br>ماراللمارالما<br>ماراللما<br>ماراللما<br>ماراللهما<br>ماراللماراللما<br>ماراللماللماراللما<br>ماراللما<br>ماراللماما<br>ماراللماراللمار ماراللماما<br>ماراللمارالماللمارالماما<br>ماراللمامالماما                                                                                                    | بالموظف و التقي<br>إلايه عفط كمسودة<br>الدرجة الوظيفي<br>رقم الهيكل الوظيفي<br>إسم الوظيفي<br>تاريخ التعين<br>تاريخ ممارسة العمل<br>الدد الأمصى من الأيام السنوية<br>طلبات الموامقيق                                                                                                    | ت الخاصة                   | ة كل المعلوما<br>asma it           | جعة متضمنة<br>أسماء ايراهيم عبدالله العثمان<br>المناه المالهيم عبدالله العثمان<br>المناه المالي<br>المناوريوس علوم الداسب الدلي<br>الاسماريين                                                                                                    | لظهر شاشة المرا<br>قياسي : المراجعة<br>إسم الموظف بالإنجليزية<br>إسم الموظف بالإنجليزية<br>تاريخ الميلاد<br>تاريخ الميلاد<br>الجنسية<br>عنوان البريد الإنكتروني المشأة<br>من الموظف<br>الجنسية                                                                                                    | ، ذلك ت<br>، التقويم ال<br>Stack Lay<br>Stack Lay  |
| يم تمهيدا للطبيق<br>مفدة مايلة الطباعة للدام تمي<br>الماسية<br>المكنية(٥١)، وطالقه الدارية المعاونة(٩)، وطالقه الددمات<br>المكنية(٥١)، وطالقه مسجلي المعاومات(٥١٥٤)،<br>١٩/١١/١٩31<br>١٩8<br>١٩8<br>١٩8<br>١٩8                                                                                                    | بالموظف و التقي<br>إلها مغط كمسومة<br>الدرية الوظيفي<br>ترم الهيكل الوظيفي<br>إسم الوظيفي<br>تاريخ معارسة العمل<br>الدد الأعصى من الأيام السنوية<br>مطبات الموافقة<br>الدد المعرمي                                                                                                    | ت الخاصة                   | ة كل المعلوما<br>asma it           | جعة متضمنة<br>أسماء الراهيم عبدالله العثمان<br>الما المالية المنطقة<br>المالية المالية المالية<br>الرامية<br>الرامية<br>المالية مالية المالية<br>المالية مالية المالية<br>المالية مالية المالية<br>المالية مالية المالية<br>المالية مالية المالية<br>المالية مالية المالية<br>المالية مالية مالية<br>المالية مالية مالية<br>المالية مالية مالية<br>المالية مالية مالية<br>المالية مالية مالية<br>المالية مالية مالية<br>المالية مالية مالية<br>المالية مالية مالية<br>المالية مالية<br>المالية مالية<br>المالية مالية<br>المالية مالية<br>المالية مالية<br>المالية مالية<br>المالية مالية<br>المالية مالية<br>المالية مالية<br>المالية مالية<br>المالية مالية<br>المالية مالية<br>المالية<br>المالية<br>مالية<br>المالية<br>المالي مالي<br>المالي مالي مالي مالي مالي ماليمالي<br>مالي مالي<br>ممالي مالي<br>مالي مالي<br>ممالي مالمالي | لظهر شاشة المرا<br>قياسي : المراجعة<br>اسم الموظف<br>إسم الموظف بالإنجليلية<br>منوان البريد الإنكتروني للمنشأة<br>تاريخ الميلاد<br>تاريخ الميلاد<br>الجنسية<br>ما الموظف<br>الما الموظف                                                                                                    | ، ذلك ت<br>، التقويم ال<br>Stack Lay<br>Stack Lay  |
| يم تمهيدا للطبيق<br>صفحة قابلة الطباعة للذامي<br>الخامسة<br>المكتيبة(101)-وظائف مسجلي المعاونة(4)-وظائف الخدمات<br>المكتيبة(101)-وظائف مسجلي المعاونة(4)-وظائف الخدمات<br>مارارا/الملاء<br>مارارا/الملاء<br>مارارارالملاء<br>مارارالملاء<br>مارارالمله مارارالملاء<br>مارارالملاء<br>مارالملاء<br>مارارالملاء<br>مارارالملاء<br>مارارالملاء<br>مارارالملاء<br>مارارالملاء<br>مارارالملاء<br>مارارالملاء<br>مارارالملاء<br>مارارالملاء<br>مارارالملاء<br>مارارالملاء<br>مارارالملاء<br>مارارالملاء<br>مارارالملاء<br>مارالملاء<br>مارالملاء<br>مارارالملاء<br>مارالملاء<br>مارالمارالملاء<br>مارالملاء<br>مارالملاء<br>مارالما مالملاء<br>مارالملاء<br>مارالملما                                                                                                    | بالموظف و التقي<br>الاردة الوطيفية<br>الدردة الوطيفي<br>الدردة الوطيفي<br>إليم الوطيفي<br>الدردة المحكم الوطيفي<br>الدردة المحيم<br>الميكا المولية<br>الدد المحمي من الأيام السنوية<br>الدد المحمي من الأيام السنوية<br>الدد المحمي من الأيام السنوية                                                                                                    | ت الخاصة                   | م كل المعلوما<br>asma it           | جعة متضمنة<br>أسماء الراهيم عبدالله العثمان<br>الما الما المالية العثمان<br>المالية المالية المالية<br>المالية المالية المالية<br>الراسمين<br>مورج موارمان                                                                                                    | لظهر شاشة المرا<br>عقياسي : المراجعة<br>اسم الموظف<br>إسم الموظف بالإنجليزية<br>إسم الموظف<br>تاريخ الميلاد<br>تاريخ الميلاد<br>الجنسية<br>الجسية<br>الموظف<br>إسم المؤهل<br>إسم الموظف                                                                                                    | التقويم ال<br>Stack Lay<br>Stack Lay               |
| يم تمهيدا للطبيق<br>مشدة قابلة للطباعة للذامي<br>الخامسة<br>المكنيية(٥١/١٩)،وطائف المداية المعاونة(٩)،وطائف الذدمات<br>المرييية(٥١/١٩)،وطائف مسجلي المعاونة(٩)،وطائف الذدمات<br>١٩/١١/١٩3<br>١٩<br>١٩<br>١٩<br>١٩<br>١٩<br>١٩<br>١٩<br>١٩<br>١٩<br>١٩<br>١٩<br>١٩<br>١٩                                                                                                    | بالموظف و التقي<br>الاردة الوظيفية<br>الاردة الوظيفي<br>الاردة الوظيفي                                                                                                    | ت الخاصة                   | م كل المعلوما<br>asma it           | جعة متضمنة<br>أسماء ابراهيم عبدالله العثمان<br>المساء ابراهيم عبدالله العثمان<br>المساع المالية العلمان<br>المساع المالية<br>الموريوس علوم الداسب الدلي<br>الرام النظم والتطبيقات<br>مسرل معلومات<br>المراح النظم والتطبيقات                                                                                                    | تظهر شاشة المرا<br>عقياسي : المراجعة<br>اسم الموظف<br>إسم الموظف بالإنجليزية<br>إسم الموظف بالإنجليزية<br>تاريخ الميلاد<br>تاريخ الميلاد<br>الجنسية<br>الموالي<br>المر الكولي<br>إسم المؤلف<br>إسم المولي<br>الموالي                                                                                                    | ـ ذلك ت<br>ــــــــــــــــــــــــــــــــــــ    |
| يم تمهيدا للطبيق<br>ممدة قابلة الطباءة الذي تطبق<br>الاسميت الوظائف الدارية المعاونة(4) وظائف الذمات<br>المكتية(104) وظائف مسجلي المعاونة(4) وظائف الذمات<br>المارية<br>ماريا المارية<br>ماريا الماريا<br>ماريا المارية<br>ماريا الماريا المارية<br>ماريا المارية<br>ماريا الماريا الماريا<br>ماريا الماريا<br>ماريا ماريا<br>ماريا ماريا<br>ماريا ماريا<br>ماريا ماريا ماريا<br>ماريا ماريا الماريا<br>ماريا ماريا ماريا ماريا<br>ماريا ماريا ماريا ماريا ماريا ماريا ماريا ماريا ماريا ماريا ماريا ماريا ماريا ماريا ماريا ماريا ماريا<br>ماريا ماريا مار مار ماري ماري                                                                                                    | بالموظف و التقي<br>الابدة الوظيفية<br>الدردة الوظيفية<br>رقم الهيكل الوظيفي<br>إسم الوظيف<br>الميكل الوظيفي<br>تاريخ التولي<br>مالية العمل<br>الدد الأعصى من الأيام السنوية<br>الدد الأعصى من الأيام السنوية<br>مالية المولية العمل<br>الديم الميتولية<br>مالية المولية العمل                                                                                                    | ت الخاصة                   | م كل المعلوما<br>asma it           | جعة متضمنة<br>أسماء ايراهيم عبدالله العثمان<br>الما الراهيم عبدالله العثمان<br>الما المالية<br>مالمالية<br>المالوريوس علوم الحاسب الدلي<br>على رأس العمل<br>الرسميين<br>ودارة النظم والتطبيقات<br>مسرل معلومات<br>أسماء ايراهيم عبدالله العثمان                                                                                                    | تظهر شاشة المرا<br>مقياسي : المراجعة<br>اسم الموظف<br>إسم الموظف بالإنجليزية<br>فينان البريد الإنكتروني للمنشأة<br>منازية الموظف<br>الجنسية<br>الجنسية<br>مالموظف<br>الم المؤلف<br>إسم المؤلف<br>إسم المولايي<br>وسم الميرك<br>المولايي                                                                                                    | ی ذلک ت<br>۱۱ التقویم ال<br>Stack Lay<br>Stack Lay |
| يم تمهيدا للطبيق<br>مدة قابلة الطباءة الذي تطبق<br>الخامسة<br>المكتية(104)-وظائف الدارية المعاونة(4)-وظائف الددمات<br>المكتية(104)-وظائف مسجلي المعلومات(4) وظائف الددمات<br>الماريات<br>الماريات<br>المماريات<br>الماريات<br>الماري<br>الماريالي<br>الماريات<br>الماري<br>الماريام                                                       | بالموظف و التقي<br>الابدة الوظيفية<br>الدرجة الوظيفية<br>رقم الهيكل الوظيفي<br>الميكل الوظيفي<br>الميكل الوظيفي<br>الميكل العربي<br>الميكل العربي<br>البيام المناوع<br>الدد الأمصى من الأيام السنوية<br>ماليات الموافقة<br>الديد الأمصى من الأيام السنوية<br>ماليات الموافقة<br>الديد الأمصى من الأيام السنوية<br>ماليات الموافقة<br>دوم الميكل الوليانية<br>ماليات الموافقة<br>ماليات الموافقة<br>ماليات المو | ت الخاصة                   | م كل المعلوما<br>asma it           | جعة متضمنة<br>أسماء ابراهيم عبدالله العثمان<br>المساء الراهيم عبدالله العثمان<br>المسمي<br>علي مال العمام<br>علي رأس العمل<br>الرسميين<br>ودارة النظم والتطبيقات<br>المماء ابراهيم عبدالله العثمان<br>عدارة العثم والتطبيقات                                                                                                    | ظهر شاشة المرا<br>قياسي : المراجعة<br>اسم الموظف<br>فيناي يا المراجعة<br>اسم الموظف بالإنجليزي<br>فينان البريد الإلكتروني للمنشأة<br>فينان البريد الإلكتروني للمنشأة<br>من الموظف<br>المن المؤلف<br>من الموظف<br>من الموظف<br>من الموظف<br>من الموظف<br>من الموظف<br>من الموظف<br>من الموظف<br>من الموظف<br>من الموظف<br>من الموظف                                                                                                    | . ذلك ت<br>، التقويم ال<br>Stack Lay<br>Stack Lay  |
| يم تمهيدا للطبيق<br>مدة قابلة للطباءة للذي تطبق<br>التامسة<br>المكتية(101) وظائف الذدمات<br>للمكتية(101) وظائف الددمات<br>المكتية(101) وظائف مسجلي المعلومات(كاوطائف الددمات<br>المارالية<br>المكتية(101)<br>مرارالية<br>المكتية<br>المكتية<br>المكتية(101) وظائف مسجلي المعلومات<br>المكتية<br>المكتية<br>المماع الممامي<br>المالمماع الممام المام<br>المام المام المام المع | بالموظف و التقي<br>الابة تفط كمسودة<br>الدية الوظيفي<br>الدية الوظيفي<br>الدية الوظيفي<br>الميكل الوظيفي<br>الميكل الوظيفي<br>الميكل الوظيفي<br>الميكل الوظيفي<br>الديد الأمصي من الأيام السنوية<br>الدد الأمصي من الأيام السنوية<br>الديمة المياني المياني<br>الديمة المياني المياني<br>الديمة المياني المياني<br>الديمة المياني المياني<br>الديمة المياني المياني<br>الميان المياني المياني<br>الميان المياني المياني<br>الميان المياني المياني<br>الميان المياني المياني                                                                                                    | ت الخاصة                   | م كل المعلوما<br>asma it           | معة متضمنة<br>أسماء ايراهيم عبدالله العثمان<br>الما المائية<br>مائية المائية<br>مائية المائية<br>الإرامة النظم والتطبيقات<br>المائية المائية<br>معاومات<br>مسدل معاومات<br>مسدل معاومات<br>مائية المائية العثمان                                                                                                    | ظهر شاشة المرا<br>قياسي : المراجعة<br>اسم الموظف<br>إسم الموظف بالإندليزي<br>قيالي الإلكتروني للمنشأة<br>مناول البريد الإلكتروني للمنشأة<br>مناول البريد الإلكتروني للمنشأة<br>المناولة<br>مناول البريد الإلكتروني المنشأة<br>المناولة<br>مناول الموظف<br>المرابع<br>مناول الموظف<br>المرابع<br>مناول الموظف<br>المرابع<br>مناول الموظف<br>المرابع<br>مناول الموظف<br>المرابع<br>مناول الموظف<br>المرابع<br>مناول الموظف<br>المرابع<br>مناول الموظف<br>المرابع<br>مناول الموظف<br>المرابع<br>مناول الموظف<br>المرابع<br>مناول الموظف<br>المرابع<br>مناول الموظف<br>المرابع<br>المرابع<br>مناول الموظف<br>المرابع<br>المرابع المرابع<br>المرابع المرابع<br>المرابع المرابع<br>المرابع المرابع المرابع المرابع<br>المرابع المرابع المرابع المرابع المرابع المرابع المرابع المرابع المرابع المرابع المرابع المرابع المرابع الما المرابع المرابع الما المراب المما الما المالما<br>مم المالما<br>مم المم ال | . ذلك ت<br>، التقويم ال<br>Stack Lay<br>Stack Lay  |

|                                                        | C                        |                                              |               |                 |                          |                                                            |
|--------------------------------------------------------|--------------------------|----------------------------------------------|---------------|-----------------|--------------------------|------------------------------------------------------------|
| <b>ناخيد</b><br>م حفظ التغييرات التي نفذتها            |                          |                                              |               |                 |                          |                                                            |
| راجعة المقوم الرئيسي                                   |                          |                                              |               |                 |                          | تحديث التقويم است                                          |
|                                                        |                          |                                              | 8             |                 |                          |                                                            |
| ص Stack Layout<br>عن Stack Layout                      |                          |                                              | 9             |                 |                          |                                                            |
|                                                        | اسم الموظف               | أسماء ابراهيم عبدالله العثمان                |               |                 | الدرجة الوظيفية          | الخامسة                                                    |
| إسم                                                    | إسم الموظف بالإنجليزية   | sma ibrahim abduallah alothman               |               |                 | رقم الهيكل الوظيفي       | 221                                                        |
| عنوان اليريد                                           | بريد الإلكتروني للمنشأة  | <u>a.alothman@psau.edu.sa</u>                |               |                 | إسم الوظيفة              | الرسميين-الوظائف الادارية المعاونة(4)-وظائف الخدر          |
|                                                        | رقم الموظف               | 3210269                                      |               |                 | 11 - 1-                  | المكتبية(401)-وظائف مسجلي المعلومات(40105)<br>124 مارمونية |
|                                                        | تاريخ الميلاد            | 06/10/1407                                   |               |                 | تابيخ مماينية المعيل     | 01/11/1431                                                 |
|                                                        | الجنسية                  | سعودي                                        |               | รับ ราย         | ئقصہ مد الأيام السنوية   | 108                                                        |
|                                                        | إسم المؤهل               | بكالوريوس علوم الحاسب الالي<br>· · · · · · · |               |                 | طلبات الموافقة           | 0                                                          |
|                                                        | حاله الموظف              | على راس العمل<br>                            |               |                 | الأبام المتبقية          | 68                                                         |
|                                                        | اسم الأداية              | الرسميين                                     |               |                 | مدة ممارسة العمل         | 40                                                         |
| ul                                                     | اسم الهركار الوظرفي      | پداره استم واستیست                           |               |                 |                          |                                                            |
| 2<br>2                                                 | اسم الموظف<br>اسم الموظف | مسبى مصومت<br>أسماء ابراهيم عبدالله العثمان  |               | ime             | English Employee Na      | asma ibrahim abduallah alothman                            |
| r                                                      | Employee Number          | 3210269                                      |               | عنوان اا        | لبريد الإلكتروني للمنشأة | a.alothman@psau.edu.sa                                     |
|                                                        | Birth Date               | 06/10/1407                                   |               |                 | Nationality              | سعودى                                                      |
|                                                        |                          |                                              |               |                 |                          |                                                            |
| ص "المعدل والملاحظات العامة"<br>حجدا مالحلاحظات الحاجة |                          |                                              |               |                 |                          |                                                            |
|                                                        |                          | المعدل العام<br>الملاحظات الإجمالية          | (11).         | التصنيف         | 76.63                    |                                                            |
| ص "إدارة المشاركين"                                    |                          | ملاحظات المقوَّم                             |               | Final Rate      |                          | -                                                          |
| ارة المشاركين                                          |                          |                                              |               |                 |                          |                                                            |
| ص "المشاركون"                                          |                          |                                              |               |                 |                          |                                                            |
| 2                                                      |                          |                                              |               |                 |                          |                                                            |
| الاسم بالكامل                                          | نوع المشارك              | ة اسم الاستبيان                              | موقف المشاركة | تاريخ آخر تبليغ | تاريخ الإتمام            | الملاحظات                                                  |
| لم يتم العثور على نتائج                                |                          |                                              |               |                 |                          |                                                            |
| جدارات                                                 |                          |                                              |               |                 |                          |                                                            |
| ىيص "الجدارات"                                         |                          |                                              |               |                 |                          |                                                            |
| ى "القدرات"                                            |                          |                                              |               |                 |                          |                                                            |
| 2                                                      |                          |                                              |               |                 |                          |                                                            |

| المعادلة المعادرة المعادرة الم<br>المعادرة المعادرة المعادرة المعادرة المعادرة المعادرة المعادرة المعادرة المعادية المعادية المعادرة المعادرة المعادرة المعادرة المعادرة المعادرة المعاد المعادرة المعادرة المعادرة المعادرة المعادرة المعادرة المعادرة المعاد المعادرة المعادرة المعادرة المعادرة المعادرة المعادرة المعادرة المعادرة المعاد<br>المعادرة المعادرة المعادرة المعادرة المعادرة المعاد المعاد المعادة المعاد المعادرة المعادرة المعادرة المعادرة المعادرة المعادرة المعادرة المعادرة المعادرة المعادرة المعادرة المعادرة المعادرة المعادرة المعاد المعاد المعاد المعادة المعا                                                                                                    | المعلم المعالية المؤوم الرئيس المعالية المؤوم الرئيس المعالية المؤوم المعالية المؤوم المعالية المؤوم المعالية المؤوم المعالية المؤوم المعالية المؤوم المعالية المؤوم المعالية المؤوم المعالية المؤوم المعالية المعالية الم<br>المعالية المعالية المعالية المعالية المعالية المعالية المعالية المعالية المعالية المعالية المعالية المعالية المعالية المعالية المعالية المعالية المعالية المعالية المعالية المعالية المعالية المعالية المعالية المعالية المعالية المعالية المعالية المعالية المعالية المعالية المعالية المعالية المعالية ال<br>المعالية المعالية المعالية المعالية المعالية المعالية المعالية المعالية المعالية المعالية المعالية المعالية المعالية المعالية المعالية المعالية المعالية المعالية المعالية المعالية المعالية المعالية المعالية المعالية المعالية المعالي                                                                                                    | ار المعلم المعلم<br>المعلم المعلم المعلم المعلم المعلم المعلم المعلم المعلم المعلم المعلم المعلم المعلم المعلم المعلم المعلم المعلم المعلم المعلم المعلم المعلم المعلم المعلم المعلم المعلم المعلم المعلم المعلم المعلم المعلم المعلم المعلم المعلم المعلم المعلم المعلم المعلم المعلم المعلم المعلم المعلم ا<br>لمعلم المعلم المعلم المعلم المعلم المعلم المعلم المعلم المعلم المعلم المعلم المعلم المعلم المعلم المعلم المعلم المعلم المعلم المعلم المعلم المعلم المعلم المعلم المعلم المعلم المعلم المعلم المعلم المعلم المعلم المعلم المعلم المعلم ال                    | لي المحكمات المالية المُقرم الرئيس<br>المرابع<br>المرابع<br>ا                                                                                                    | الم الم الم الم الم الم الم الم الم الم                                                                                                    | ور من معلم من المراجعة المراجعة ال<br>المراجعة المراجعة المراجعة المراجعة المراجعة المراجعة المراجعة المراجعة المراجعة المراجعة المراجعة المراجعة المراجعة المراجعة المراجعة المراجعة المراجعة المراجعة المراجعة المراجعة المراجعة المراجعة المراجعة المراجعة المراجعة المراجعة المراجعة المراجعة المراجعة المراجعة المراجعة المراجعة المراجعة ا<br>المراجعة المراجعة المراجعة المراجعة المراجعة المراجعة المراجعة المراجعة المراجعة المراجعة المراجعة المراجعة المرا                                                                                                    | اب المعلم المثلثة المُعلم الرئيس<br>الم العرف السلو الله المعلم عيدلله العلم المعلم العلم العلم<br>الم العلم العلم العلم العلم العلم العلم العلم العلم العلم العلم العلم العلم العلم العلم العلم العلم العلم العلم العلم العلم العلم العلم العلم<br>الم العلم العلم العلم العلم العلم العلم العلم العلم العلم العلم العلم العلم العلم العلم العلم العلم العلم العلم العلم العلم العلم العلم العلم العلم العلم العلم العلم العلم العلم العلم العلم العلم العلم العلم العلم العلم العلم العلم العلم العلم العلم العلم العلم العلم العلم العلم<br>الم العلم العلم العلم العلم العلم العلم العلم العلم العلم العلم العلم العلم العلم العلم العلم العلم العلم العلم العلم العلم العلم العلم العلم العلم العلم العلم العلم العلم العلم العلم العلم العلم العلم العلم العلم العلم العلم العل                                                                                                    | الم الم الم الم الم الم الم الم الم الم                                                                                                    | عد المعدلات الثلاثية : المُقتر الرئيس<br>المعن المعال المعال<br>المعال المعال المعال المعال المعال المعال المعال المعال المعال المعال المعال المعال المعال المعال المعال المعال المعال المعال المعال المعال المعال المعال المعال المعال المعال المعال المعال المعال المعال المعال المعال المعال المعال ا                                                                                                    |                                                                                         |
|----------------------------------------------------------------------------------------------------|----------------------------------------------------------------------------------------------------|----------------------------------------------------------------------------------------------------|----------------------------------------------------------------------------------------------------|----------------------------------------------------------------------------------------------------|----------------------------------------------------------------------------------------------------|----------------------------------------------------------------------------------------------------|----------------------------------------------------------------------------------------------------|----------------------------------------------------------------------------------------------------|-----------------------------------------------------------------------------------------|
| 1       1       1       1       1       1       1       1       1       1       1       1       1       1       1       1       1       1       1       1       1       1       1       1       1       1       1       1       1       1       1       1       1       1       1       1       1       1       1       1       1       1       1       1       1       1       1       1       1       1       1       1       1       1       1       1       1       1       1       1       1       1       1       1       1       1       1       1       1       1       1       1       1       1       1       1       1       1       1       1       1       1       1       1       1       1       1       1       1       1       1       1       1       1       1       1       1       1       1       1       1       1       1       1       1       1       1       1       1       1       1       1       1       1       1       1       1       1       1                                                                                                          | ور المعلى         ور المعلى         ور المعلى           المراولية         إلى المراولية         إلى                                                                                                    | المعن المعن<br>المعن المعن المعن المعن المعن المعن المعن المعن المعن المعن المعن المعن المعن المعن المعن المعن المعن المعن المعن المعن المعن المعن المعن المعن<br>المعن المعن المعن المعن المعن المعن المعن المعن المعن المعن المعن المعن المعن المعن المعن المعن المعن المعن المعن المعن المعن المعن المعن المعن المعن المعن المعن المعن المعن المعن المعن المعن المعن المعن المعن المعن المعن المعن المعن المعن المعن المعن المعن المعن المعن المعن المعن<br>المعن المعن المعن المعن المعن المعن المعن المعن المعن المعن المعن المعن المعن المعن المعن المعن المعن المعن المعن المعن المعن المعن المعن المعن المعن المعن المعن المعن المعن المعن المعن المعن المعن المعن المعن المعن المعن المعن المعن                                       | ورج         ورج         ورج         ورج         ورج         ورج           درج         درج                                                                                                    | ور العلي         ور العلي                                                                                                    | المراكب المراكب الم<br>المراكب المراكب المراكب المراكب المراكب المراكب المراكب المراكب المراكب المراكب المراكب المراكب المراكب المراكب المراكب المراكب المراكب المراكب المراكب المراكب المراكب المراكب المراكب المراكب المراكب المراكب المراكب المراكب المراكب ال                                                                                                    | المعن المعن<br>المعن المعن المعن المعن المعن المعن المعن المعن المعن المعن المعن المعن المعن المعن المعن المعن المعن المعن المعن المعن المعن المعن المعن المعن المعن المعن المعن المعن المعن المعن المعن المعن ال<br>المعن المعن المعن المعن المعن المعن المعن المعن المعن المعن المعن المعن المعن المعن المعن المعن المعن المعن المعن المعن المعن المعن المعن المعن المعن المعن المعن المعن المعن المعن المعن المعن المعن المعن المعن المعن المعن المعن المعن المعن المعن المعن المعن المعن المعن المعن المعن المعن المعن المعن<br>المعن المعن المعن المعن المعن المعن المعن المعن المعن المعن المعن المعن المعن المعن المعن المعن المعن المعن المعن المعن المعن المعن المعن المعن المعن المعن المعن المعن المعن المعن المعن المعن المعن المعن المعن المعن المعن المعن المعن                                                                                                     | المال       المال      المال       المال       المال       المال       المال       المال       المال       المال       المال       المال       المال <td< th=""><th>و المعلي         و المعلي         و المعلي</th></td<> | و المعلي         و المعلي                                                                                                    |                                                                                         |
| ال بعادية بعادية بع<br>المعادية بعادية بعادية بعادية بعادية بعادية بعادية بعادية بعادية بعادية بعادية بعادية بعادية بعادية بعادية بعادية بعادية بعادية بعادية بعادية بعادية بعادية بعادية بعادية بعادية بعادية بعادية بعادية بعادية بعادية بعادية بعادية بعادية بعادية بعادي<br>المعادية بعادية بعادي<br>بعاد بعادية بعادية بعادية بعادية بعادية بعادية بعادية بعادية بعادية بعادية بعادية بعادية بعادية بعادية بعادية بعادية بعادية بعادية بعادية بعادية بعادية بعادية بعادية بعادية بعادية بعادية بعادية بعادية بعادية بعادية بعادية بعادية بعادية بعادية بعادية بعادية بعادية بعادية بعادية ب<br>بعاد المعاد بعادية بعادية بعادية بعادية بعادية بعادية بعادية بعادية بعادية بعادية بعادية بعادية بعادية بعادية بعادية بعادية بعادية بعادية بعادية بعادية بعادية بعادية بعادية بعادية بعادية بعادية بعادية بعادية بعادية بعادية بعادية بعادي                                                                                                    | ل کی در میں میں میں میں میں میں میں میں میں میں                                                                                                    | bar bar bar bar bar bar bar bar bar bar                                                                                                    | ل من من من من من من من من من من من من من                                                                                                    | bar bard i bar bar bar bar bar bar bar bar bar bar                                                                                                    | ی<br>Sub Layor<br>کی این این این<br>این این این<br>این این<br>این این<br>این<br>این<br>این<br>این<br>این<br>این<br>این                                                                                                    | bar bar bar bar bar bar bar bar bar bar                                                                                                    | ر bar bar bar bar bar bar bar bar bar bar                                                                                                    | Exployed       الموادية الموادية المواديية الموادية                                                                                                    |                                                                                         |
| <ul> <li> <ul> <li></li></ul></li></ul>                                                                                                    | المرابق المرديد المرابق المرديد المرديد المردي<br>المرديد المرديد المردي المرديد المرديد المرديد المرديد المرديد المرديد المرديد المرديد المردي المردي المردي المردي المردي المردي المردي المردي المر                                                                                                    | ل العلم المركب المركب المرك                          | للمن المرد الرئيس المرد الرئيس من المرد الرئيس المرد الرئيس المرد المرد الم                                                                                                    | المراد المراد المر                                                                                                    | سال المولفة         السال المولفة           السال المولفة         السال المولفة           السال المولفة         السال المولفة                                                                                                    | كەن بەر بەر بەر بەر بەر بەر بەر بەر بەر بەر                                                                                                    | المولد الإلى         المرافلين الإلى الإلى           المرافل الإلى         المرافل الإلى           المرافل الإلى         المرافل الإلى           المرافل الإلى         المرافل الإلى           المرافل الإلى         المرافل الحرافي المرافل الإلى           المرافل الإلى         المرافل الحرافي المرافل الحرافي المرافل الحرافي المرافل الحرافي المرافل الحرافي المرافل الحرافي المرافل الحرافي المرافل الحرافي المرافل الحرافي الحرافي                                                                                                    | المال المراكبة         المراكبة         المراكبة         المراكبة         المراكبة           المراكبة         المراكبة         المراكبة         المراكبة         المراكبة           المراكبة         المراكبة         المراكبة         المراكبة         المراكبة           المراكبة         المراكبة         المراكبة         المراكبة         المراكبة           المراكبة         المراكبة         المراكبة         المراكبة         المراكبة           المراكبة         المراكبة         المراكبة         المراكبة         المراكبة           المراكبة         المراكبة         المراكبة         المراكبة         المراكبة           المراكبة         المراكبة         المراكبة         المراكبة         المراكبة           المراكبة         المراكبة         المراكبة         المراكبة         المراكبة           المراكبة         المراكبة         المراكبة         المراكبة         المراكبة           المراكبة         المراكبة         المراكبة         المراكبة         المراكبة           المراكبة         المراكبة         المراكبة         المراكبة         المراكبة           المراكبة         المراكبة         المراكبة         المراكبة         المراكبة           المراكبة         المراكبة         المراكبة <td< th=""></td<>                                                                                                    |                                                                                         |
| الجار الإلكيوني المؤلف العلي العلي العل                                                                                                    | 21Multicle like in the like in the linter linter like in the li                                                                                                    | المولف، بليذيلي       معال المولف، بليذيلي         متوان البيد الإذكترك لمشأه       نه معال المولف الجنان المولف المرافة المولف المولف                                                                                                    | اسر الموقف المراس الموقف المراس المراس ا                                                                                                    | 1       إسر البولدة البولدة المرافة المعن المعن المرافة المرافة المر                                                                                                    | المرافر المرافر المرافر المرافر المرافر المرافر المرافر المرافر المرافر المرافر المرافر المرافر المرافر المرافر المرافر المرافر المرافر المرافز المرافز المرا                                                                                                    | المولف، بلبندان       دام المولف، بلبندان       دام المولف، بلبندان       دام المولف، بلبندان         المولف، بلبندان       دام المولف، المولف،                                                                                                    | دامین اولین این این این این این این این این این ا                                                                                                    | 22       بالبراليزليوليوليوليوليوليوليوليوليوليوليوليوليول                                                                                                    |                                                                                         |
| اعن الإلى الإلكرون الشؤال المن المن المن المن المن المن المن ال                                                                                                    | المسترد المعارية المراقبة المعارية المراقبة المراقبة المراق<br>مراقبة المراقبة المراقبة المراقبة المراقبة المراقبة المراقبة المراقبة المراقبة المراقبة المراقبة المراقبة المراقبة المراقبة المراقبة المراقبة المراقبة المراقبة المراقبة المراقبة المراقبة المراقبة المراقبة المراقبة المراقبة المراقبة المراقبة المراق<br>المراقبة المراقبة المراق<br>مراقبة المراقبة المراقبة المراقبة المراقبة المراقبة المراقبة المراقبة المراقبة المراقبة المراقبة المراقبة المراقبة المراقبة المراقبة المراقبة المراقبة المراقبة المراقبة المراقبة المراقبة المراقبة المراقبة المراقبة المراقبة المراقبة ا                                                                                                    | اللولد الإلكتروني للمشرق عديد عديد المحروي المرد الإلكتروني المرد الإلكتروني المرد الإلكتروني المرد الإلكتروني عديد المحروي المحروي المحروي المحروي المحروي المحروي المحروي المحروي المحروي المحروي عديد الله عديد الله عن المرد الله عن المرد الله عن الله عن المرد الله عن المرد الله عن المرد الله عن المرد الله عن المرد الله عن المرد الله عن المرد الله عن المرد الله عن المرد الله عن المرد الله عن المرد الله عن المرد الله عن المرد الله عن المرد الله عن المرد الله عن المرد الله عن المرد المرد المرد ال                          | عنوان البرد البلكترون منفقة         معنوان البرد البلة المناون معنوان معنوان المعنوان المنفقة المناون معنوان معنوان المعنوان المنفقة المناون معنوان معنوان المعنوان المنفقة المناون معنوان معنوان المعنوان المنفقة المناون معنوان معنوان المعنوان المنفقة المناون معنوان معنوان المعنوان المناون المناول المناون المناول المناون المناون المناون المناول المناون المناون المناون المناون المناون المناون المناون المناون المناون المناون المناون المناون المناون المناون المناون المناون المناون المناون المناون المناون المناون المناون المناون المناون المناون المناون المناون المناون المناون المناون المناول المناون المناون المناول المناول المناول المناول المناول المناول المناول المناول المناول المناول المناول المناول المناول المناول المناول المناول المناول المناول المناول المناول المناول المناول المناول المناول المناول المناول المناول الم                                                                                                    | المراقب البرلد الرائي المراقب المراقب المرقب المراقب المراقب المراقب المراقب المراقب المراقب المراق                                                                                                    | لمستوابقان البراني المواقي المراكبة المراكبة                                                                                                    | عبول البرد الإلكتروني للمشأو<br>عدال البرد الإلكتروني المستوقفة عدال المعادية العوافة (4) وطائف الدعان<br>العدال عدال عدال عدال عدال العدال العدال العدال العدال العدال العدال العدال العدال العدال العدال العدال العدال العدال<br>العدال عدال عدال العدال الع<br>العدال عدال العدال العدال                                                                                                    | المعادة المراقبة الموافقة المعادة المعادة المحادة المعادة المعاد<br>للمعادة المعادة المعادة المعادة المعادة المعادة المعادة المعادة المعادة المعادة المعادة المعادة المعادة المعادة المعادة المعادة المعادة المعادة المعادة المعادة المعادة المعادة المعادة المعادة المعادة المعادة المعادة المعادة المعادة ال                                                                                                    | المستقبة المرادية المرادية ا                                                                                                    |                                                                                         |
| شوهی              شهین المجهون الموافور (1000)                 سوی المجهون الموافر (1000)               سوی المجهون المحكون المحك                                                                                                    | مانی مراس مراس مراس مراس مراس مراس مراس مراس                                                                                                    | مالار المرافق       مالار المرافق       مالال المرافق       مالال المرافق       مالال المرافق       مالال المرافق       مالال المرافق       مالال المرافق       مالال المرافة       مالال المرافق       مالال المراف                                                                                                    | https://witikitestimestimestimestimestimestimestimest                                                                                                    | فرافان موران موران مو<br>موران موران موران موران موران موران موران موران موران موران موران موران موران موران موران موران موران موران موران موران موران موران موران موران موران موران موران موران موران موران موران موران موران موران موران موران موران موران موران                                                                                                     | ساموری ایس ایس ایس ایس ایس ایس ایس ایس ایس ای                                                                                                    | مالی موار موار موار موار موار موار موار موار                                                                                                    | ما الموالي الموالي ال                                                                                                    | م للمعادل المعادل المعادل<br>معادل معادل المعادل المعادل المعادل المعادل المعادل المعادل المعادل المعادل المعادل المعادل المعادل المعادل المعادل المعادل المعادل المعادل المعادل المعادل المعادل المعادل المعادل المعادل المعادل المعادل المعادل المعادل المعادل المع                                                                                                    |                                                                                         |
|                                                                                                    | شار المرابع المرابع المراب<br>من مال مرابع المرابع المرابع المرابع المرابع المرابع المرابع المرابع المرابع المرابع المرابع المرابع المرابع المرابع المرابع المرابع المرابع المرابع المرابع المرابع المرابع المرابع المرابع المرابع المرابع المرابع المرابع ال                                                                                                    | 10/11/11/13             10/12             10/12             10/11/11/14             10/12             10/12             10/12             10/12             10/12             10/12             10/12             10/12             10/12             10/12             10/12             10/12             10/12             10/12             10/12             10/12             10/12             10/12             10/12             10/12             10/12             10/12             10/12             10/12             10/12             10/12             10/12             10/12             10/12             10/12             10/12             10/12             10/12             10/12             10/12             10/12             10/12             10/12             10/12             10/12             10/12             10/12             10/12             10/12             10/12             10/12             10/12             10/12             10/12             10/12             10/12             10/12             10/12             10/12             10/12             10/12             10/12             10/12             10/12             10/12             10/12             10/12             10/12             10/12             10/12             10/12             10/12             10/12             10/12             10/12             10/12             10/12             10/12             10/12             10/12             10/12             10/12             10/12             10/12             10/12             10/12             10/12             10/12             10/12             10/12             10/12             10/12             10/12             10/12             10/12             10/12             10/12             10/12             10/12             10/12             10/12             10/12             10/12             10/12             10/12             10/12             10/12             10/12             10/12             10/12             10/12                                                                                          | ۱۹۹۹       ۱۹۹۹       ۱۹۹۹       ۱۹۹۹       ۱۹۹۹       ۱۹۹۹       ۱۹۹۹       ۱۹۹۹       ۱۹۹۹       ۱۹۹۹       ۱۹۹۹       ۱۹۹۹       ۱۹۹۹       ۱۹۹۹       ۱۹۹۹       ۱۹۹۹       ۱۹۹۹       ۱۹۹۹       ۱۹۹۹       ۱۹۹۹       ۱۹۹۹       ۱۹۹۹       ۱۹۹۹       ۱۹۹۹       ۱۹۹۹       ۱۹۹۹       ۱۹۹۹       ۱۹۹۹       ۱۹۹۹       ۱۹۹۹       ۱۹۹۹       ۱۹۹۹       ۱۹۹۹       ۱۹۹۹       ۱۹۹۹       ۱۹۹۹       ۱۹۹۹       ۱۹۹۹       ۱۹۹۹       ۱۹۹۹       ۱۹۹۹       ۱۹۹۹       ۱۹۹۹       ۱۹۹۹       ۱۹۹۹       ۱۹۹۹       ۱۹۹۹       ۱۹۹۹       ۱۹۹۹       ۱۹۹۹       ۱۹۹۹       ۱۹۹۹       ۱۹۹۹       ۱۹۹۹       ۱۹۹۹       ۱۹۹۹       ۱۹۹۹       ۱۹۹۹       ۱۹۹۹       ۱۹۹۹       ۱۹۹۹       ۱۹۹۹       ۱۹۹۹       ۱۹۹۹       ۱۹۹۹       ۱۹۹۹       ۱۹۹۹       ۱۹۹۹       ۱۹۹۹       ۱۹۹۹       ۱۹۹۹       ۱۹۹۹       ۱۹۹۹       ۱۹۹۹       ۱۹۹۹       ۱۹۹۹       ۱۹۹۹       ۱۹۹۹       ۱۹۹۹       ۱۹۹۹       ۱۹۹۹       ۱۹۹۹       ۱۹۹۹       ۱۹۹۹       ۱۹۹۹       ۱۹۹۹       ۱۹۹۹       ۱۹۹۹       ۱۹۹۹       ۱۹۹۹       ۱۹۹۹       ۱۹۹۹       ۱۹۹۹       ۱۹۹۹       ۱۹۹۹       ۱۹۹۹       ۱۹۹۹       ۱۹۹۹       ۱۹۹۹۹       ۱۹۹۹       ۱۹۹۹                                                                                                    | سائل السائل       سائل السائل         سائل السائل       سائل السائل         سائل السائل السائل       سائل السائل السائل         سائل السائل السائل السائل       سائل السائل         سائل السائل السائل ا                                                                                                    | 0/11/1/43               izada               6/01/047               izada                 0/11/1/43               izada               izada               izada             izad                                                                                                    | ۱       ۱       ۱       ۱       ۱       ۱       ۱       ۱       ۱       ۱       ۱       ۱       ۱       ۱       ۱       ۱       ۱       ۱       ۱       ۱       ۱       ۱       ۱       ۱       ۱       ۱       ۱       ۱       ۱       ۱       ۱       ۱       ۱       ۱       ۱       ۱       ۱       ۱       ۱       ۱       ۱       ۱       ۱       ۱       ۱       ۱       ۱       ۱       ۱       ۱       ۱       1       1       1       1       1       1       1       1       1       1       1       1       1       1       1       1       1       1       1       1       1       1       1       1       1       1       1       1       1       1       1       1       1       1       1       1       1       1       1       1       1       1       1       1       1       1       1       1       1       1       1       1       1       1       1       1       1       1       1       1       1       1       1       1       1       1       1       1                                                                                                          | المائلان       المائلان         المائل       المائلان         المائل       المائل         المائل       المائل         المائل       المائل         المائل       المائل         المائل       المائل         المائل       المائل         المائل       المائل         المائل       المائل         المائل       المائل         المائل       المائل         المائل       المائل         المائل       المائل         المائل       المائل         المائل       المائل         المائل       ال                                                                                                    | ۱       البالال       البالال                                                                                                    |                                                                                         |
| سال السال السا                                                                                                    | ۱۹۹۹       سال المسال المسال         ۱۹۹۹       سال مسال         ۱۹۹۹       سال مسال <tr< th=""><th>الالسائل       موری مالسائل       موری مالسائل       موری مالسائل       موری موری موری موری موری موری موری موری</th><td>سال السال السال<br/>السال السال السال السال السال السال السال السال السال السال السال السال السال السال السال السال السال السال السال السال السال السال السال السال السال السال السال السال السال السال السال السال السال السال السال السال السال السال السال</td><td>سائلین       سائلین         سائلین       سائلین         &lt;</td><td>البالي       مالين الثابي         مالين الثابي       مالين الثابي         مالين الثابي       مالين الثابي         مالي       ماليلي        مالي الل</td><td>البالبالي       فوش عوش البالسالي       فوش البالي         فوش عوش البالسالي       فوش عوش البالسالي       فوش عوش البالسالي         فوش عوش البالي       غوش عوش البالي       فوش عوش البالي         فوش عوش البالي       فوش عوش البالي       فوش عوش البالي         فوش عوش البالي       فوش عوش البالي       فوش عوش البالي         فوش عوش البالي       فوش عوش البالي       فوش عوش البالي         فوش عوش البالي       فوش عوش البالي       فوش عوش البالي         فوش عوش البالي       فوش عوش البالي       فوش عوش البالي         فوش عوش البالي       فوش عوش البالي       فوش عوش البالي         فوش عوش البالي       فوش عوش البالي       فوش عوش البالي         فوش عوش البالي       فوش عوش البالي       فوش عوش البالي         فوش عوش البالي       فوش عوش البالي       فوش عوش البالي         فوش عوش البالي       فوش عوش البالي       فوش عوش البالي         فوش عوش البالي       فوش عوش البالي       فوش عوش البالي         فوش عوش البالي       فوش عوش البالي       فوش عوش البالي         فوش عوش البالي       فوش عوش البالي       فوش البالي         فوش عوش البالي       فوش البالي       فوش البالي         فوش عوش البالي       فوش الله       فوش الله         فوش الله       فوش الله       فوش الله</td><td>البراي في في في في في في في في في في في في في</td><td>فالقال المرابع       فالقال المرابع         فالفل المرابع       فالفل المرابع         فالفل المرابع       فالفل المرابع         فالل المرابع       فالفل المرابع         فالل المرابع       فالفل المرابع         فالل المراب</td></tr<> | الالسائل       موری مالسائل       موری مالسائل       موری مالسائل       موری موری موری موری موری موری موری موری                                                                                                    | سال السال السال<br>السال السال السال السال السال السال السال السال السال السال السال السال السال السال السال السال السال السال السال السال السال السال السال السال السال السال السال السال السال السال السال السال السال السال السال السال السال السال السال                                                                                                     | سائلین       سائلین         سائلین       سائلین         <                                                                                                    | البالي       مالين الثابي         مالين الثابي       مالين الثابي         مالين الثابي       مالين الثابي         مالي       ماليلي        مالي الل                                                                                                    | البالبالي       فوش عوش البالسالي       فوش البالي         فوش عوش البالسالي       فوش عوش البالسالي       فوش عوش البالسالي         فوش عوش البالي       غوش عوش البالي       فوش عوش البالي         فوش عوش البالي       فوش عوش البالي       فوش عوش البالي         فوش عوش البالي       فوش عوش البالي       فوش عوش البالي         فوش عوش البالي       فوش عوش البالي       فوش عوش البالي         فوش عوش البالي       فوش عوش البالي       فوش عوش البالي         فوش عوش البالي       فوش عوش البالي       فوش عوش البالي         فوش عوش البالي       فوش عوش البالي       فوش عوش البالي         فوش عوش البالي       فوش عوش البالي       فوش عوش البالي         فوش عوش البالي       فوش عوش البالي       فوش عوش البالي         فوش عوش البالي       فوش عوش البالي       فوش عوش البالي         فوش عوش البالي       فوش عوش البالي       فوش عوش البالي         فوش عوش البالي       فوش عوش البالي       فوش عوش البالي         فوش عوش البالي       فوش عوش البالي       فوش عوش البالي         فوش عوش البالي       فوش عوش البالي       فوش البالي         فوش عوش البالي       فوش البالي       فوش البالي         فوش عوش البالي       فوش الله       فوش الله         فوش الله       فوش الله       فوش الله                                                                                                    | البراي في في في في في في في في في في في في في                                                                                                    | فالقال المرابع       فالقال المرابع         فالفل المرابع       فالفل المرابع         فالفل المرابع       فالفل المرابع         فالل المرابع       فالفل المرابع         فالل المرابع       فالفل المرابع         فالل المراب                                                                                                    |                                                                                         |
| الجار المراك       الحالة المراك       الحالة المراك       الحالة المراك       الحالة الحالة       الحالة الحالة       الحالة       الحالة                                                                                                    | ۱۹۹       البعاد       البعاد                                                                                                    | المال       المال       <                                                                                                    | ۱۹       المال المؤامر         ۱۹       المراكم المؤامر العلمي المراكم المراكم ا<br>المراكم المراكم المراكم المراكم المراكم المراكم المراكم المراكم المراكم المراكم المراكم المراكم المراكم المراكم المراكم المراكم المراكم المراكم المراكم المراكم المراكم المراكم المراكم المراكم المراكم المراكم المراكم المراكم المراكم                                                                                                     | اسم المؤاف       المؤافور التلوين المؤافر التلوين المؤافر المؤافر التلوين المؤافر التلوين المؤافر التلوين المؤافر المؤافر المؤلفر المؤلفر المؤلفر المؤلفر المؤلفر المؤلفر المؤلفر المؤلفر المؤلفر المؤلفر المؤلفر المؤلفر المؤلفر المؤلفر المؤلفر المؤلفر المؤلفر المؤلفر المؤلفر المؤلفر المؤلفر المؤلفر المؤلفر المؤلف<br>المؤافر المؤلفر المؤلفي المؤلفر المؤلفي المؤلفر المؤلفرم المؤلفي المول المؤلفي المؤلفر المول المزلف                                                                                                    | ۱       المال المراثي       المراثي       المراث       المراث                                                                                                    | المال       المال      المال       المال       المال       المال       المال       المال       المال       المال       المال       المال       المال <td< td=""><td>المعادر المعادر الم<br/>المعادر المعادر المعادر المعادر المعادر المعادر المعادر المعادر المعادر المعادر المعادر المعادر المعادر المعادر المعادر المعادر المعادر المعادر المعادر المعادر المعادر المعادر المعادر المعادر المعادر المعادر المعادر المعادر المعادر ا</td><td>۱۹۹۹       الجار المرافي         ۱۹۹۹       المرافي         ۱۹۹۹       الم</td></td<> | المعادر المعادر الم<br>المعادر المعادر المعادر المعادر المعادر المعادر المعادر المعادر المعادر المعادر المعادر المعادر المعادر المعادر المعادر المعادر المعادر المعادر المعادر المعادر المعادر المعادر المعادر المعادر المعادر المعادر المعادر المعادر المعادر ا                                                                                                    | ۱۹۹۹       الجار المرافي         ۱۹۹۹       المرافي         ۱۹۹۹       الم                                                                                                    |                                                                                         |
| <ul> <li></li></ul>                                                                                                    | المالي       المالي         المالي       المالي         المالي       الممالي                                                                                                    | ه المعلى         المعلى           ه المعلى         المعلى           ه المعلى                                                                                                    | المال المراسم المراسم المراس<br>المراسم المراسم المراس<br>المراسم المراسم المراسم المراسم المراسم المراسم المراسم المراسم المراسم المراسم المراسم المراسم المراسم المراسم المراسم المراسم المراسم المراسم المراسم المراسم المراسم المراسم المراسم المراسم المراسم المراسم المراس المراسم المراسم ال                                                                                                    | ه المائة       المائة         ه المائة       المائة         ه المائة       المائة         المائة       المائة         إلى المائة       المائة         إلى المائة <td>ه الفران الفران       ه الفران الفران         ه الفران الفران       ه الفران الفران<br/>الفران الفران الفران<br/>الفران الفران الفران الفران الفران الفران الفران الفران الفران الفران الفران الفران الفران الفران الفران الفران الفران الفران الفران الفران الفران الفران الفران الفران الفران الفران الفران الفران الفران الفران الفران الفران الفران ال</td> <td>ه المال العلي         المعلية العلية           ه المعلية العلية         المعلية العلية           ه المعلية         إلى العلية العلية           ه المعلية         إلى العلية           ه المعلية         إلى العلية           م المعلية         إلى العلية           م المعلية         إلى العلية</td> <td>سابة الموافر       مابة الموافر         د معرف المرابع       معرف المرابع         د معرف المرابع       معرف المرابع         د معرف المراب</td> <td>ه الفاف الفلف       فافوا الله         ه الفلف الفلف الفلف المعالية       فافوا الله         ه المعالية       فافع القلبة         ه المعالية       فافع القلبة         ه المعالية       فافع القلبة         ه المعالية       فافع الفله المعالية         ه المعالية       فافع الفله المعالية         ه المعالية       فافع المعالية         ه المعالية       فافع المعالية         ه المعالية       فالمعالية        <td< td=""></td<></td> | ه الفران الفران       ه الفران الفران         ه الفران الفران       ه الفران الفران<br>الفران الفران الفران<br>الفران الفران الفران الفران الفران الفران الفران الفران الفران الفران الفران الفران الفران الفران الفران الفران الفران الفران الفران الفران الفران الفران الفران الفران الفران الفران الفران الفران الفران الفران الفران الفران الفران ال                                                                                                    | ه المال العلي         المعلية العلية           ه المعلية العلية         المعلية العلية           ه المعلية         إلى العلية العلية           ه المعلية         إلى العلية           ه المعلية         إلى العلية           م المعلية         إلى العلية           م المعلية         إلى العلية                                                                                                    | سابة الموافر       مابة الموافر         د معرف المرابع       معرف المرابع         د معرف المرابع       معرف المرابع         د معرف المراب                                                                                                    | ه الفاف الفلف       فافوا الله         ه الفلف الفلف الفلف المعالية       فافوا الله         ه المعالية       فافع القلبة         ه المعالية       فافع القلبة         ه المعالية       فافع القلبة         ه المعالية       فافع الفله المعالية         ه المعالية       فافع الفله المعالية         ه المعالية       فافع المعالية         ه المعالية       فافع المعالية         ه المعالية       فالمعالية <td< td=""></td<>                                                                                                    |                                                                                         |
| <ul> <li> <ul> <li></li></ul></li></ul>                                                                                                    | ن با المتقبق المعني المعني المعني المعني المعني المعني المعني المعني المعني المعني المعني المعني المعني المعني<br>المعني المعني المعني المعني المعني المعني المعني المعني المعني المعني المعني المعني المعني المعني المعني المعني<br>معني المعني المعني المعني المعني المعني المعني المعني المعني المعني المعني المعني المعني المعني المعني المعني ا<br>معني المعني المعني المعني المعني المعني المعني المعني المعني المعني المعني المعني المعني المعني المعني المعني ا<br>معني المعني المعني المعني المعني المعني المعني المعني المعني المعني المعني المعني المعني المعني المعني المعني المعني المعني المعني المعني المعني المعني المعني المعني المعني المعني المعني المعني المعني المعني المعني المعني المعني المعني المعني المعني المعني المعني ا<br>معني المعني المعني المعني المعني المعني المعني المعني المعني المعني المعني المعني المعني المعني المعني المعني الم                                                                                                    | فة النيام المقبق في المعين العلم المقبق المعين العلم المقبق المعين العلم المقبق في المعال المعرف المعال المعرف المعرف ا<br>معرف المعرف المعرف ا<br>المعرف المعرف المعرف المعرف المعرف المعرف المعرف المعرف المعرف المعرف المعرف المعرف المعرف المعرف المعرف المعرف المعرف المعرف المعرف المعرف المعرف المعرف المعرف المعرف المعرف المعرف المعرف المعرف الم                                                                                                    | 68 مليسة القرام التطبيقات بليسمين الأيام المتفية في المسمين الأيام المتفية في المسمين الأيام المتفية في المسمين الأيام التطبيقات بليد الإلكتروني الممل المحل المعكل الوظيف في مسرد معلومات العمان المعكل الوظيف في مسرد معلومات العمان المعكل الوظيف في مسرد معلومات العمان المعلم عبدالله العمان المعلم عبدالله العمان المعلم عبدالله العمان المعلم المعلم العمان المعلم العمان المعلم المعلم العمان المعلم العمان المعلم العمان العمان العمان المعلم العمان العمان المعلم العمان المعلم العمان المعلم العمان المعلم العمان العمان المعلم العمان المعلم العمان المعلم العمان العمان المعلم العمان المعلم العمان العمان المعلم العمان المعلم العمان المعلم العمان المعلم العمان المعلم العمان المعلم العمان المعلم العمان العمان الع<br>معامل العمان العمان العمان العمان العمان العمان العمان العمان العمان العمان العمان العمان العمان العمان العمان العمان العمان العمان العمان العمان العمان العمان العمان العمان العمان العمان العمان العمان العمان العمان العمان العمان الع                                                                                                    | 68 مرين الشري المري المري<br>المري المري المري المري المري المري المري المري المري المري المري المري المري المري المري المري المري المري المري<br>المري المري المري<br>المري المري المري المري المري المري المري المري المري المري المري المري المري المري المري المري المري المري المري<br>المري المري المري المري المري المري المري المري المري المري المري المري المري المري المري المري المري المري المر<br>المري ا                                                                                                    | فا تشكيل المرين<br>المراجع المراجع المراجع<br>المراجع المراجع المراجع المراجع المراجع المراجع المراجع المراجع المراجع المراجع المراجع المراجع المراجع المراجع<br>المراجع المراجع المراجع المراجع المراجع المراجع المراجع المراجع المراجع المراجع المراجع المراجع المراجع المراجع<br>المراجع المراجع المراجع المراجع المراجع المراجع المراجع المراجع المراجع المراجع المراجع المراجع المراجع المراجع المراجع المراجع المراجع المراجع المراجع المراجع المراجع المراجع المراجع المراجع المراجع<br>المراجع المراجع المراجع المراجع المراجع المراجع المراجع المراجع المراجع المراجع المراجع المراجع المراجع المراجع<br>المراجع المراجع المراجع المراجع المراجع المراجع المراجع المراجع المراجع المراجع المراجع المراجع المراجع المراجع المراجع المراجع المراجع المراجع المراجع المراجع المراجع المراجع المراجع المراجع المراجع المراجع المراجع المراجع المراجع المراجع المراجع المراح<br>المراجع المراجع المراجع المراجع المراجع المراجع المراجع المراجع المراجع المراجع المراجع المراجع المراجع المراجع المراجع المراجع المراجع المراحي المراجع المراجع المراجع<br>المراجع المراجع المراجع المراجع المراجع المراجع المراجع المراجع المراجع المراجع المراجع الممراحي المراجع المراجع الم                                                                                                    | فة التيام المتية، فو المعين العيم المتية، فو المعين العيم المتية، فو المعين العيم المتية، فو المعين العيم المتية، فو المعن المعين الولية، فو المعن المعين الولية، فو المعن عداد العيم عداد العثمان عمام عداد العثمان العثمان العثمان العثمان المعام العثم عداد العثمان المعام العثم عداد العثمان العثمان العثمان العثمان عنوان البرد الإلكتروني المشار البرد الإلكتروني المشار البرد الإلكتروني المشار البرد الإلكتروني المشار البرد الإلكتروني المالية المعام العثمان العثمان العثمان العثمان العثمان العثمان البرد الإلكتروني المشار البرد الإلكتروني المشار البرد الإلكتروني المشار البرد الإلكتروني المشار البرد الإلكتروني المشار البرد الإلكتروني المشار البرد الإلكتروني المشار البرد الإلكتروني المشار المعام العثمان العثمان المعام العثمان المعام العثمان المعام العثمان المعام العثمان المعام العثمان المعام العثمان العثمان العثمان البرد الإلكتروني المشار المعام العثمان العثمان ال<br>المثل عدم العثمان العثمان العثم<br>المثل العثمان العثمان العثمان العثمان العثمان العثمان العثمان العثمان العثمان العثمان العثمان العثمان العثمان العثمان العثمان العثمان العثمان العثمان العثمان العثمان العثمان العثمان العثمان العثمان العثمان العثمان العثمان العثمان الع                                                                                                    | دون مع المرافق المرافق الم<br>المرافق المرافق ا<br>المرافق المرافق المرافق المرافق المرافق المرافق المرافق المرافق المرافق المرافق المرافق المرافق المرافق المرافق المرافق المرافق المرافق المرافق المرافق المرافق المرافق المرافق المرافق المرافق المرافق المرافق المرافق المرافق المرافق ا                                                                                                    | فالمعالي المعالي المعالي<br>المعالي المعالي المعالي المعالي المعالي المعالي المعالي المعالي المعالي المعالي المعالي المعالي المعالي المعالي ا<br>المعالي المعالي المعالي المعالي المعالي المعالي المعالي المعالي المعالي المعالي المعالي المعالي المعالي المعالي<br>المعالي المعالي المعالي المعالي المعالي المعالي المعالي المعالي المعالي المعالي المعالي المعالي المعالي المعالي المعالي المعالي المعالي المعالي المعالي المعالي المعالي المعالي المعالي المعالي المعالي<br>المعالي المعالي المعالي المعالي المعالي المعالي المعالي المعالي المعالي المعالي المعالي المعالي المعالي المعالي المعالي المعالي المعالي المعالي المعالي المعالي المعالي المعالي المعال<br>المعالي المعالي المعالي المعالي المعالي المعالي الم                                                                                                    |                                                                                         |
| اسم الذوان       اسم الذوان       اسم الذوان       اسم الدوان       السم العركان       السم العركان         اسم الدوان       السم الدوان       السم الدوان <td< th=""><th>إسم الدُوان<br/>إسم الهيكل الوظيف<br/>عمر معلومات<br/>اسم الهيكل الوظيف<br/>اسم الهيكل الوظيف<br/>اسم الهيكل الوظيف<br/>اسم الهيكل الوظيف<br/>اسم الهيكل الوظيف<br/>المي الميد الإلكتروني للمنشأة<br/>المي الميد الإلكتروني للمنشأة<br/>المي المي الولد الإلكتروني المنشأة<br/>المي المي الولد الإلكتروني المنشأة<br/>المي المي الولد الإلكتروني المنشأة<br/>المي المي المي الولد الإلكتروني المنشأة<br/>المي المي المي الولد الإلكتروني المنشأة<br/>المي المي المي المي المي المي المي المي</th><th>اسم الذراق إذرة النظم والتطبيقات مع المعالي العمل العمل العمل العمل العمل العمل العمل العمل عن معاومات العمل ع<br/>معام الهمكل الطبيلي معاد المعلم عدالله العثمان العمل المعلم عدالله العثمان العمل العمل العمل العمل العمل العمل ع<br/>عداد المعمن العمل المعلم المعام العمل المعلم العمل العمل العمل العمل العمل العمل العمل العمل العمل العمل العمل ع<br/>عداد المعمن العمل العمل العمل العمل العمل العمل العمل العمل العمل العمل العمل العمل العمل العمل العمل العمل الع<br/>عداد على العمل العمل ال<br/>الممل العمل العمل ال<br/>العمل العمل العمل العمل العمل العمل العمل العمل العمل العمل العمل العمل ال<br/>العمل العمل العمل العمل العمل العمل العمل العمل العمل العمل العمل العمل العمل العمل العمل العمل العمل العمل العمل العمل العمل العمل العمل العمل العمل العمل العمل العمل العمل العمل العمل العمل العمل العمل العمل العمل العمل ال<br/>العمل ال</th><th>إسم الكران فرانظم والتطبيقات<br/>إسم الهيكل الوظيفي مسجل معلومات<br/>معتقا الميكل الوظيفي عبدالله العثمان<br/>معتقا الميك الوطيفي عبدالله العثمان<br/>ه alothman@psau.edu.sa في البريد الإلكتروني للمنشأة<br/>alothman@psau.edu.sa وعدالله البريد الإلكتروني للمنشأة<br/>henger.(Planing)</th><th>إسم الأدارة إذراة النظم والتطبيقات<br/>إسم الأدران عنها العمل العمل<br/>عمل العمل العمل العمل العمل العمل العمل العمل العمل العمل العمل العمل العمل العمل العمل العمل العمل العمل العمل ا<br/>عمل العمل العمل العمل العمل العمل العمل العمل العمل العمل العمل العمل العمل العمل العمل العمل العمل العمل العمل العمل العمل العمل ا<br/>العمل العمل العمل العمل العمل العمل العمل العمل العمل العمل العمل العمل العمل العمل العمل العمل العمل العمل الع<br/>التميي (rejona) العمل العمل العمل العمل العمل العمل العمل العمل العمل العمل العمل العمل العمل العمل العمل العمل العمل العمل العمل العمل العمل العمل العمل العمل العمل العمل العمل العمل العمل العمل العمل العمل العمل العمل العمل العمل العمل العمل العمل العمل العمل العمل العمل العمل العمل العمل العمل العمل العمل الع<br/>التميي (rejona) العمل العمل ا<br/>العمل العمل العمل العمل العمل العمل العمل العمل العمل العمل العمل العمل العمل العمل العمل العمل العمل العمل العمل العمل العمل العمل العمل العمل العمل العمل العمل العمل العمل العمل العمل العمل العمل العمل العمل العمل العمل العمل العمل العمل</th><th>اسم الدُراق لونة النظم والتطبيقات مع المع العمل العمل العمل العمل العمل العمل العمل العمل العمل العمل العمل ا<br/>يسم الميذكل الوظيف عبدالله العثمان<br/>همت المعتمة المعام المعام المعام المعام المعام المعام المعام المعام المعام المعام المعام المعام المعام المعام المعام المعام المعام العثمان<br/>ه.alothman@psau.edu.sa هما المعام الميذ الإلكتروني للمنشأة المعام المعام المعام المعام المعام المعام المعام الم<br/>ه.alothman@psau.edu.sa المعام المعام المعام المعام المعام المعام المعام المعام المعام المعام المعام المعام المعام المعام المعام المعام المعام المعام المعام المعام المعام المعام المعام المعام المعام المعام المعام المعام المعام المعام المعام المعام المعام المعام المعام المعام المعام<br/>ه.alothman@psau.edu.sa المعام المعام المعام المعام المعام المعام المعام المعام المعام المعام المعام المعام المعام<br/>المعام المعام المعام المعام المعام المعام المعام المعام المعام المعام المعام المعام المعام المعام المعام المعام المعام المعام المعام المعام المعام المعام المعام المعام<br/>المعام المعام المعام المعام المعام المعام المعام المعام المعام المعام المعام المعام المعام المعام المعام المعام<br/>المعام المعام المعام المعام المعام المعام المعام المعام المعام المعام المعام المعام المعام المعام المعام المعام المعام المعام المعام المعام المعام المعام المعام المعام المعام المعام المعام المعام المعام المعام المعام المعام المعام المعام المعام المعام المعام المعام المعام المعام الم<br/>المعام المعام المعام المعام المعام المعام المعام المعام المعام المعام المعام المعام المعام المعام المعام المعام المعام المعام المعام الم<br/>المعام المعام المعام المعام المعام المعام المعام المعام المعام المعام المعام المعام المعام المعام المعام المعام المعام المعام المعام المعام الم</th><th>اسم الذراق إذرة النظم والتطبيقات مع مع معلومات العمل العمل العمل العمل العمل العمل العمل العمل عن معلومات العمل<br/>عمل الهمكل الطبيلي معبدالله العثمان معامله عمل العمل العمل عبدالله العثمان العمل العمل العمل العمل العمل العمل ع<br/>عمل المما مع عمل المما العمل عمل العمل العمل العمل العمل العمل العمل العمل العمل العمل العمل العمل العمل العمل ع<br/>عمل العمل العمل العمل العمل العمل العمل العمل العمل العمل العمل العمل العمل العمل العمل العمل العمل العمل العمل<br/>عمل العمل العمل العمل العمل العمل العمل العمل العمل العمل العمل العمل العمل العمل العمل العمل العمل العمل العمل<br/>العمل عمل العمل ال<br/>الممل عمل العمل العمل ا<br/>العمل العمل العمل العمل العمل العمل العمل العمل العمل العمل العمل العمل العمل العمل العمل العمل العمل العمل العمل العمل العمل العمل العمل العمل العمل</th><th>السم الأدارة والم النظيم التعلي في المعل العمل العمل العمل العمل العمل العمل العمل العمل العمل العمل العمل ال<br/>عمل المعرك الوظيم عبد المعلم العثمان العمل المعلم العمل المعلم العمل المعلم العمل العمل العمل العمل العمل العمل<br/>عداد المعمم المعمم المعلم العمل العمل العمل العمل العمل العمل العمل العمل العمل العمل العمل العمل العمل العمل ا<br/>عداد المعمم المعلم العمل العمل العمل العمل العمل العمل العمل العمل العمل العمل العمل العمل العمل العمل العمل ال<br/>عداد المعمم العمل العمل العمل العمل العمل العمل العمل العمل العمل العمل العمل العمل العمل العمل العمل العمل ال<br/>عداد العمل العمل ا<br/>عد العمل العمل ال<br/>العمل العمل العمل العمل العمل العمل العمل العمل العمل العمل العمل العمل العمل العمل العمل العمل العمل العمل العمل العمل العمل العمل العمل العمل العمل العمل العمل العمل العمل العمل العمل العمل العم<br/>العمل العمل العمل العمل العمل العمل العمل العمل العمل العمل العمل العمل العمل العمل العمل العمل العمل العمل ال<br/>العمل العمل العمل العمل العمل العمل العمل العمل العمل العمل العمل العمل العمل العمل العمل العمل العمل العمل العمل العمل العمل العمل العمل العمل العمل العمل العمل العمل العمل العمل العمل<br/>العمل العمل العمل العمل العمل العمل العمل العمل العمل العمل العمل العمل العمل العمل العمل العمل العمل العمل العمل العمل العمل العمل العمل العمل ا<br/>العمل العمل العمل العمل العمل العمل العمل العمل العمل العمل العمل العمل العمل العمل الع</th><th>إسم الأدارة إذم النظم والتطبيقات<br/>إسم الميذل الوظيف<br/>هتمه ibrahim abduellah alothman English Employee Name<br/>a.alothman@psau.edu.sa<br/>ه.alothman@psau.edu.sa<br/>ه.alothman@psau.edu.sa<br/>b.alothman@psau.edu.sa<br/>b.aloth</th></td<> | إسم الدُوان<br>إسم الهيكل الوظيف<br>عمر معلومات<br>اسم الهيكل الوظيف<br>اسم الهيكل الوظيف<br>اسم الهيكل الوظيف<br>اسم الهيكل الوظيف<br>اسم الهيكل الوظيف<br>المي الميد الإلكتروني للمنشأة<br>المي الميد الإلكتروني للمنشأة<br>المي المي الولد الإلكتروني المنشأة<br>المي المي الولد الإلكتروني المنشأة<br>المي المي الولد الإلكتروني المنشأة<br>المي المي المي الولد الإلكتروني المنشأة<br>المي المي المي الولد الإلكتروني المنشأة<br>المي المي المي المي المي المي المي المي                                                                                                    | اسم الذراق إذرة النظم والتطبيقات مع المعالي العمل العمل العمل العمل العمل العمل العمل العمل عن معاومات العمل ع<br>معام الهمكل الطبيلي معاد المعلم عدالله العثمان العمل المعلم عدالله العثمان العمل العمل العمل العمل العمل العمل ع<br>عداد المعمن العمل المعلم المعام العمل المعلم العمل العمل العمل العمل العمل العمل العمل العمل العمل العمل العمل ع<br>عداد المعمن العمل العمل العمل العمل العمل العمل العمل العمل العمل العمل العمل العمل العمل العمل العمل العمل الع<br>عداد على العمل العمل ال<br>الممل العمل العمل ال<br>العمل العمل العمل العمل العمل العمل العمل العمل العمل العمل العمل العمل ال<br>العمل العمل العمل العمل العمل العمل العمل العمل العمل العمل العمل العمل العمل العمل العمل العمل العمل العمل العمل العمل العمل العمل العمل العمل العمل العمل العمل العمل العمل العمل العمل العمل العمل العمل العمل العمل العمل ال<br>العمل ال | إسم الكران فرانظم والتطبيقات<br>إسم الهيكل الوظيفي مسجل معلومات<br>معتقا الميكل الوظيفي عبدالله العثمان<br>معتقا الميك الوطيفي عبدالله العثمان<br>ه alothman@psau.edu.sa في البريد الإلكتروني للمنشأة<br>alothman@psau.edu.sa وعدالله البريد الإلكتروني للمنشأة<br>henger.(Planing)                                                                                                    | إسم الأدارة إذراة النظم والتطبيقات<br>إسم الأدران عنها العمل العمل<br>عمل العمل العمل العمل العمل العمل العمل العمل العمل العمل العمل العمل العمل العمل العمل العمل العمل العمل العمل ا<br>عمل العمل العمل العمل العمل العمل العمل العمل العمل العمل العمل العمل العمل العمل العمل العمل العمل العمل العمل العمل العمل العمل ا<br>العمل العمل العمل العمل العمل العمل العمل العمل العمل العمل العمل العمل العمل العمل العمل العمل العمل العمل الع<br>التميي (rejona) العمل العمل العمل العمل العمل العمل العمل العمل العمل العمل العمل العمل العمل العمل العمل العمل العمل العمل العمل العمل العمل العمل العمل العمل العمل العمل العمل العمل العمل العمل العمل العمل العمل العمل العمل العمل العمل العمل العمل العمل العمل العمل العمل العمل العمل العمل العمل العمل العمل الع<br>التميي (rejona) العمل العمل ا<br>العمل العمل العمل العمل العمل العمل العمل العمل العمل العمل العمل العمل العمل العمل العمل العمل العمل العمل العمل العمل العمل العمل العمل العمل العمل العمل العمل العمل العمل العمل العمل العمل العمل العمل العمل العمل العمل العمل العمل العمل                                                                                                     | اسم الدُراق لونة النظم والتطبيقات مع المع العمل العمل العمل العمل العمل العمل العمل العمل العمل العمل العمل ا<br>يسم الميذكل الوظيف عبدالله العثمان<br>همت المعتمة المعام المعام المعام المعام المعام المعام المعام المعام المعام المعام المعام المعام المعام المعام المعام المعام المعام العثمان<br>ه.alothman@psau.edu.sa هما المعام الميذ الإلكتروني للمنشأة المعام المعام المعام المعام المعام المعام المعام الم<br>ه.alothman@psau.edu.sa المعام المعام المعام المعام المعام المعام المعام المعام المعام المعام المعام المعام المعام المعام المعام المعام المعام المعام المعام المعام المعام المعام المعام المعام المعام المعام المعام المعام المعام المعام المعام المعام المعام المعام المعام المعام المعام<br>ه.alothman@psau.edu.sa المعام المعام المعام المعام المعام المعام المعام المعام المعام المعام المعام المعام المعام<br>المعام المعام المعام المعام المعام المعام المعام المعام المعام المعام المعام المعام المعام المعام المعام المعام المعام المعام المعام المعام المعام المعام المعام المعام<br>المعام المعام المعام المعام المعام المعام المعام المعام المعام المعام المعام المعام المعام المعام المعام المعام<br>المعام المعام المعام المعام المعام المعام المعام المعام المعام المعام المعام المعام المعام المعام المعام المعام المعام المعام المعام المعام المعام المعام المعام المعام المعام المعام المعام المعام المعام المعام المعام المعام المعام المعام المعام المعام المعام المعام المعام المعام الم<br>المعام المعام المعام المعام المعام المعام المعام المعام المعام المعام المعام المعام المعام المعام المعام المعام المعام المعام المعام الم<br>المعام المعام المعام المعام المعام المعام المعام المعام المعام المعام المعام المعام المعام المعام المعام المعام المعام المعام المعام المعام الم                                                                                                    | اسم الذراق إذرة النظم والتطبيقات مع مع معلومات العمل العمل العمل العمل العمل العمل العمل العمل عن معلومات العمل<br>عمل الهمكل الطبيلي معبدالله العثمان معامله عمل العمل العمل عبدالله العثمان العمل العمل العمل العمل العمل العمل ع<br>عمل المما مع عمل المما العمل عمل العمل العمل العمل العمل العمل العمل العمل العمل العمل العمل العمل العمل العمل ع<br>عمل العمل العمل العمل العمل العمل العمل العمل العمل العمل العمل العمل العمل العمل العمل العمل العمل العمل العمل<br>عمل العمل العمل العمل العمل العمل العمل العمل العمل العمل العمل العمل العمل العمل العمل العمل العمل العمل العمل<br>العمل عمل العمل ال<br>الممل عمل العمل العمل ا<br>العمل العمل العمل العمل العمل العمل العمل العمل العمل العمل العمل العمل العمل العمل العمل العمل العمل العمل العمل العمل العمل العمل العمل العمل العمل                                                                                                     | السم الأدارة والم النظيم التعلي في المعل العمل العمل العمل العمل العمل العمل العمل العمل العمل العمل العمل ال<br>عمل المعرك الوظيم عبد المعلم العثمان العمل المعلم العمل المعلم العمل المعلم العمل العمل العمل العمل العمل العمل<br>عداد المعمم المعمم المعلم العمل العمل العمل العمل العمل العمل العمل العمل العمل العمل العمل العمل العمل العمل ا<br>عداد المعمم المعلم العمل العمل العمل العمل العمل العمل العمل العمل العمل العمل العمل العمل العمل العمل العمل ال<br>عداد المعمم العمل العمل العمل العمل العمل العمل العمل العمل العمل العمل العمل العمل العمل العمل العمل العمل ال<br>عداد العمل العمل ا<br>عد العمل العمل ال<br>العمل العمل العمل العمل العمل العمل العمل العمل العمل العمل العمل العمل العمل العمل العمل العمل العمل العمل العمل العمل العمل العمل العمل العمل العمل العمل العمل العمل العمل العمل العمل العمل العم<br>العمل العمل العمل العمل العمل العمل العمل العمل العمل العمل العمل العمل العمل العمل العمل العمل العمل العمل ال<br>العمل العمل العمل العمل العمل العمل العمل العمل العمل العمل العمل العمل العمل العمل العمل العمل العمل العمل العمل العمل العمل العمل العمل العمل العمل العمل العمل العمل العمل العمل العمل<br>العمل العمل العمل العمل العمل العمل العمل العمل العمل العمل العمل العمل العمل العمل العمل العمل العمل العمل العمل العمل العمل العمل العمل العمل ا<br>العمل العمل العمل العمل العمل العمل العمل العمل العمل العمل العمل العمل العمل العمل الع                                                                                                    | إسم الأدارة إذم النظم والتطبيقات<br>إسم الميذل الوظيف<br>هتمه ibrahim abduellah alothman English Employee Name<br>a.alothman@psau.edu.sa<br>ه.alothman@psau.edu.sa<br>ه.alothman@psau.edu.sa<br>b.alothman@psau.edu.sa<br>b.aloth |                                                                                         |
| إسم القركل الولاية       سي معلومان         اسم المولفة       أسم المولفة       أسم المولفة         المولفة       أسم المولفة       أسم المولفة         المولفة       أسم المولفة       أسم المولفة         المولفة       أسم المولفة       أسم المولفة         المولة       أسم المولفة       أسم المولفة         المولفة       أسم المولفة       أسم المولفة         المولفة       أسم المولفة       أسم المولفة         المولفة       أسم المولفة       أسم المولفة         المولفة       أسم المولفة       أسم المولفة         المولفة       أسم المولفة       أسم المولفة         المولة       أسم المولفة       أسم المولفة         المولة       أسم المولفة       أسم المولفة         المولة       أسم المولفة       أسم المولفة         المولة       أسم المولفة       أسم المولفة         المولة       أسم المولفة       أسم المولفة         المولة       أسم المولفة       أسم المولفة         المولة       أسم المولفة       أسم المولفة         المولة       أسم المولفة       أسم المولفة         المولفة       أسم المولفة       أسم المولفة         المولفة       أسم المولفة       أسم المولفة         المولفة       <                                                                                                    | اسم المیکل الوثیف مسجل معلومات         asma ibrahim abduallah alothma       English Employee Name         ه.alothman%40psau.edu.sa       a.alothman@psau.edu.sa         ه.alothman%40psau.edu.sa       ماوان البرید الإلكتروني للمنشأة         ه.alothman%40psau.edu.sa       ماوان البرید الإلكتروني للمنشأة         ه.alothman%40psau.edu.sa       ماوان البرید الإلكتروني للمنشأة         ه.alothman%40psau.edu.sa       ماوان البرید الإلكتروني للمنشأة         ه.alothman%40psau.edu.sa       ماوان البرید الإلكتروني للمنشأة         ه.alothman%40psau.edu.sa       ماوان البرید الإلكتروني للمنشأة         ه.alothman%40psau.edu.sa       ماوان البرید الإلكتروني للمنشأة         ه.alothman%40psau.edu.sa       ماوان البرید الإلكتروني للمنشأة         ه.alothman%40psau.edu.sa       ماوان البرید الإلكتروني للمنشأة         ه.alothman%40psau.edu.sa       ماوان البرید الإلكتروني للمنشأة         ه.alothman%40psau.edu.sa       ماوان البرید الإلكتروني المالية         ه.alothman%40psau.edu.sa       ماوان البرید الإلكتروني المالية         ه.alothman%40psau.edu.sa       ماوان البرید الإلكتروني المالية         ه.alothman%40psau.edu.sa       ماوان البرید الإلكتروني المالية         ه.alothman%40psau.edu.sa       ماوان البريد الإلكتروني المالية         ه.alothman%40psau.edu.sa       ماوان البريد الإلكتروني المالية         ه.alothman%40psau.edu.sa       ماوان البريد                                                                                                    | إسم الميكل الوظيفي مسرل معلومات<br>اسم الميكل الوليم عبدالله العثمان<br>اسم الموكف مساد المهم عبدالله العثمان<br>a.alothman%40psau.edu.sa عنوان البريد الإلكتروني المنشأة<br>a.alothman%40psau.edu.sa عنوان البريد الإلكتروني المنشأة<br>المالي دهله تطويل الميكل المعلم المهم عنه المهم عنه المعلم المهم المعلم المعلم الم<br>المعلم المعلم المعلم المعلم المعلم المعلم المعلم المعلم المعلم المعلم المعلم المعلم المعلم المعلم المعلم المعلم المعلم المعلم المعلم المعلم المعلم المعلم المعلم المعلم المعلم المعلم المعلم المعلم المعلم المعلم المعلم المعلم المعلم ال            | اسم المیکل الوثلیفی مسؤل معلواما         asma ibrahim abduallah atothma       English Employee Name         اسم المیکل الوثلیفی میدالله العثمان       321026         a.alothman@psau.edu.sa       منوان البرید الإلكترونی للمنشأة         a.alothman@psau.edu.sa       منوان البرید الإلكترونی للمنشأة         تحمیص (Fleaning)       منوان البرید الإلكترونی للمنشأة         تحمیص (Fleaning)       تحمیص (Fleaning)                                                                                                    | إسم الهيكل الوظيفي مسرل معلومات<br>اسم الهيكل الوليم عبدالله للعثمان<br>اسم المهكل الوليم عبدالله العثمان<br>المعاد المهم وجمع عليه العليم عبدالله العثمان<br>المعاد العليم البراد الإلكتروني للمنشأة<br>المعاد المعاد المعاد المعاد المعاد المعاد المعاد المعاد المعاد المعاد المعاد المعاد المعاد المعاد المعاد المعاد<br>المعاد المعاد المعاد المعاد المعاد المعاد المعاد المعاد المعاد المعاد المعاد المعاد المعاد المعاد المعاد المعاد<br>المعاد المعاد المعاد المعاد المعاد المعاد المعاد المعاد المعاد المعاد المعاد المعاد المعاد المعاد المعاد المعاد<br>المعاد المعاد المعاد المعاد المعاد المعاد المعاد المعاد المعاد المعاد المعاد المعاد المعاد المعاد المعاد المعاد<br>المعاد المعاد المعاد المعاد المعاد المعاد المعاد المعاد المعاد المعاد المعاد المعاد المعاد المعاد المعاد المعاد<br>المعاد المعاد المعاد المعاد المعاد المعاد المعاد المعاد المعاد المعاد المعاد المعاد المعاد المعاد المعاد المعاد<br>المعاد المعاد المعاد المعاد المعاد المعاد المعاد المعاد المعاد المعاد المعاد المعاد المعاد المعاد المعاد المعاد<br>المعاد المعاد المعاد<br>المعاد المعاد المعا<br>المعاد المعاد المعاد المعاد المعاد المعاد المعاد المعاد المعاد المعاد المعاد المعاد المعاد المعاد المعاد المعا المعاد المعا                                                                                                    | معتم الميكل الوطيئي مسيل معلومات<br>معتم الميكل الوطيئي مسيل معلوم عبدالله العثمان<br>ه. alothman@osau.edu.sa معلوان البريد الإلكتروني للمنشأة a. alothman@osau.edu.sa عنوان البريد الإلكتروني للمنشأة<br>متحيين (Planing) المعلوم عبدالله العثمان المعلوم عبدالله العثمان المعلوم عبدالله العثمان المعلوم عبدالله العثمان<br>تتحيين (Planing) علوم علوم علوم علوم علوم علوم علوم علوم                                                                                                    | إسم الميكل الوظيفي مسرل معلومات<br>اسم الميكل الوليم عبدالله العثمان<br>اسم الموكف مساد المهم عبدالله العثمان<br>a.alothman%40psau.edu.sa عنوان البريد الإلكتروني المنشأة<br>a.alothman%40psau.edu.sa عنوان البريد الإلكتروني المنشأة<br>المالية حلمة تطويل المجلد المعلوات المجلد في في في المحلد المحلد المحلون المحلد المحلد المحل المحل المحل المحلد المحل المحلد المحل المحل المحل المحلد المحل المحل المح                                                                                                    | إسم الميكل الوظيفي مسجل معلومات<br>معتم الميكل الوطيفي عبدالله العثمان<br>ه. alothman@psau.edu.sa معاون البريد الإلكتروني للمنشأة a. alothman@psau.edu.sa عنوان البريد الإلكتروني للمنشأة a. alothman@psau.edu.sa عنوان البريد الإلكتروني المنشأة تتحمي الميتيان الميتيان المتعام الميتيان المتعام الميتيان المتعام الميتيان المتعام الميتيان المتعام الميتيان المتعام الميتيان المتعام الميتيان المتعام الميتي<br>المتعام الميتيان المتعام الميتيان المتعام الميتيان المتعام الميتيان المتعام الميتيان المتعام الميتيان المتعام ا<br>المتعام الميتيان المتعام الميتيان المتعام الميتيان المتعام الميتيان المتعام الميتيان المتعام الميتيان المتعام الميتيان المتعام الميتيان الميتيان المتعام الميتيان المتعام المعام الميتيان المتعام الميتيان المتعام الميتيان المتعام الميتيان المتعام الميتيان المتعام الميتيان المتعام الم<br>المتعام المتعام المتعام المتعام المتعام المتعام الميتيان المتعام الميتيان المتعام الميتيان المتعام المتعام المت<br>المتعام المتعام المتعام المتعام المتعام المتعام المتعام المتعام المتعام المتعام المتعام المتعام الميتيان الميتيان                                                                                                    | إسم الميكل الوطيفي مسيل معلومات<br>اسم الميكل الوطيفي عبدالله العثمان<br>اسم الموقف (معلوم عبدالله العثمان) في المريد الإلكتروني المشأة (معلوم عبدالله العثمان)<br>a alothman@osau.edu a ينوان البريد الإلكتروني المشأة (معلوم عبدالله عبدالله عبد المعلوم)<br>alothman@osau.edu a ينوان البريد الإلكتروني المشأل (معلوم عبد المعلوم)<br>hadothman@osau.edu a a المسيم معلوم عبد المعلوم عبد المعلوم المعلوم المعلوم المعلوم المعلوم المعلوم عبد المعلوم<br>المعلوم معلوم المعلوم المعلوم المعلوم عبد المعلوم علوم المعلوم المعلوم المعلوم عبد المعلوم علوم المعلوم المعلوم<br>المعلوم المعلوم المعلوم المعلوم المعلوم المعلوم المعلوم المعلوم المعلوم المعلوم المعلوم المعلوم المعلوم المعلوم<br>معلوم المعلوم المعلوم ا<br>المعلوم المعلوم المعلوم المعلوم المعلوم المعلوم المعلوم المعلوم المعلوم المعلوم المعلوم المعلوم المعلوم المعلوم المعلوم المعلوم المعلوم المعلوم المعلوم المعلوم المعلوم المعلوم المعلوم المعلوم المعلوم المعلوم المعلوم المعلوم المعلوم ال                                                                                                    |                                                                                         |
| عama ibrahim abduallah alothman English Employee Name       English Employee Name         عalothman@osau edu.sa       تعزن البريد الإلكتروني للمنشأة       3210269       Employee Number                                                                                                    | asma ibrahim abduallah alothman English Employee Name ناليقير عيدالتله العرقين المنقبة العقمان (هدي العرفين المنقبة عدم العرفين المنقبة عدم المنقبة (هدي المنقبة عدم المنقبة عدم المنقبة عدم المنقبة عدم المنقبة عدم المنقبة عدم المنقبة عدم المنقبة المنقبة المنق<br>المناب المناب المناب المناب المناب المناب المنقبة المنقبة المنقبة المنقبة المنقبة المنقبة المنقبة المنقبة المنقبة المنقبة المنقبة المنقبة المنقبة المنقبة المنقبة المنقبة المنقبة المنقبة المنقبة المنقبة المنقبة المنقبة المنقبة المنابية المنقبة المنقبة المنقبة المنابية المنابية المنقبة المنقبة المنقبة المنقبة المنقبة المنقبة المنقبة المنقبة المنقبة المنقبة المنقبة المنقبة المنابية المنابية المنقبة المنقبة المنقبة المنقبة المنقبة المنقبة المنقبة المنقبة المنقبة المنقبة المنقبة المنقبة المنقبة<br>منابعة المنقبة المنقبة المنقبة المنقبة المنقبة المنقبة المنقبة المنقبة المنقبة المنقبة المنقبة المنقبة المنقبة المنقبة المنقبة المنقبة المنقبة المنقبة المنقبة المنقبة المنقبة المنقب                                                                                                    | asma ibrahim abduallah alothman English Employee Name نالفري عيدلنده العربي عيدلنده العربي العربي<br>العربي العربي العربي العربي العربي العربي العربي العربي العربي العربي العربي العربي العربي العربي العربي العربي العربي العربي العربي العربي العربي العربي العربي العربي العربي العربي العربي العرب<br>العربي العربي العربي العربي العربي العربي العربي العربي العربي العربي العربي العربي العربي العربي العربي العربي العربي العربي العربي العربي العربي العربي العربي العربي العربي العربي العربي العربي العربي العربي العربي العربي العربي العربي العربي العربي العربي العربي العربي العربي العربي العربي العرب<br>العربي العربي العربي العربي العربي العربي العربي العربي العربي العربي العربي العربي العربي العربي العربي العربي العربي العربي العربي العربي العربي العربي العربي العربي العربي العربي<br>العربي العربي العربي العربي العربي العربي العربي الع            | asma ibrahim abduallah alothman English Employee Name تتمييون<br>Lalothman%40psau.edu.sa ميوان البريد الإلكتروني للمنشأة a.alothman@psau.edu.sa في المعادية المعادية المعادية ال<br>Header: (Planinfo) تتمييون بالته الته المعادية المعادية الم                                                                                                    | asma ibrahim abduallah alothman English Employee Name English Employee Name English Employee Name (English Employee Name) عنوان البريد الإلكتروني للمنشأة a.alothman@osau.edu.sa معوان البريد الإلكتروني للمنشأة a.alothman@osau.edu.sa معوان البريد الإلكتروني للمنشأة Employee Number<br>Tracucu (Planinto) للمعتمان المعادية المعادية المعادية المعادية المعادية المعادية المعادية المعادية المعادية الم                                                                                                    | asma ibrahim abduallah alothman English Employee Name ديون البريد الإلكتروني المنشأة a alothman@psau.edu.sa منوان البريد الإلكتروني المنشأة a alothman@psau.edu.sa منوان البريد الإلكتروني المنشأة المتعامل المعامل الم<br>المعامل المعامل المعامل المعامل المعامل المعامل المعامل المعامل المعامل المعامل المعامل المعامل المعامل المعامل المعامل المعامل المعامل المعامل المعامل المعامل المعامل المعامل المعامل المعامل المعامل المعامل المعامل المعامل المعامل المعامل المعامل المعامل المعامل المعامل المعامل المعامل المعامل ال<br>المعامل المعامل المعامل المعامل المعامل المعامل المعامل المعامل المعامل المعامل المعامل المعامل المعامل المعامل المعامل المعامل المعامل المعامل المعامل المعامل المعامل المعامل المعامل المعامل المعامل المعامل المعامل المعامل المعامل ال                                                                                                    | asma ibrahim abduallah alothman English Employee Name نالفترين المنتشأة عوام البريد الإلكتروني المنشأة عوام البريد الإلكتروني المنشأة عوام البريد الله البريد الإلكتروني المنشأة عوام البريد الله البريد الله الله الله الله الله الله الله الل                                                                                                    | asma ibrahim abduallah alothman English Employee Name inglish Employee Name inglish Employee Name is a lathman@psau.edu.sa a alothman@psau.edu.sa a alothman@psau.edu.sa a alothman@psau.edu.sa a alothman@psau.edu.sa is a lathman@psau.edu.sa is a lathman@psau.edu.sa is a                                                                                                    | asma ibrahim abduallah alothman English Employee Name دور البرید ایرا کترونی الماشه عدالته (هدر البرید ایرا کترونی الماشه) دور البرید ایرا کترونی الماشه (هدر البرید ایرا کترونی الماشه) دور البرید ایرا کترونی الماشه (هدر البرید ایرا کترونی الماشه) دور البرید ایرا کترونی الماشه (هدر البرید ایرا کترونی الماشه) دور البرید ایرا کترونی الماشه (هدر البرید ایرا کترونی الماشه) دور البرید ایرا کترونی الماشه (هدر البرید ایرا کترونی الماشه) دور البرید ایرا کترونی الماشه (هدر البرید ایرا کترونی الماشه) دور البرید ایرا کترونی الماشه (هدر البرید ایرا کترونی البرید ایرا کترونی الماشه) دور البرید ایرا کترونی الماشه (هدر البرید ایرا کترونی البرید ایرا کترونی الماشه) دور البرید ایرا کترونی (مدر البرید ایرا کترونی البرید ایرا کترونی (مدر البرید ایرا کترونی (مدر البرید ایرا کترونی (مدر البرید ایرا کترونی (مدر البرید ایرا کترونی (مدر البرید ایرا کترونی (والماسه)) دور البرید ایرا کترونی (مدر البرید ایرا کترونی (والماسه)) دور البرید ایرا کترونی (مدر البرید ایرا کترونی (والماسه)) دور البرید (والماسه) دور البرید (والماسه) دور البرید (والماله) دور البرید (ولماله) دور البرید (والماله) دور البرید (والماله) دور البرید (والماله) دور البرید (والماله) دور البرید (والماله) دور البرید (ولماله) دور البرید (والماله) دور البرید (والماله) دور البرید (ولماله) دور البرید (ولماله) دور البرید (ولماله) دور البرید (ولماله) دور البرید (ولماله) دور الب<br>دولماله) دور البرید (ولماله) دولماله) دولماله) دولماله دولماله) دولماله دولماله) دولماله) دولماله دولماله) دولماله دولماله) دولماله) دولماله دولماله) دولماله) دولماله دولماله) دولماله) دولماله) دولماله دولماله) دولماله) دولماله) دولما                                                                                                    |                                                                                         |
| معاول البريد الإكتروني المشرق مع مع مع مع مع مع مع البريد الإكتروني المشرق المع المع المع المع المع المع المع المع                                                                                                    | <u>a.alothman@psau.edu.sa</u> ماوان البريد الإنكتروني للمنشأة Employee Number (Planinfi). تدريري المنشأة المعنوان المريد الإنكتروني المنشأة المعنوان المريد الإنكتروني المنشأة المعنوان المريد الإنكتروني المنشأة المعنوان المريد الإنكتروني المنشأة المعنوان المريد المعنوان المريد المعنوان المريد المعنوان المريد المعنوان المريد المعنوان المريد المعنوان المريد المعنوان المريد المعنوان المريد المعنوان المريد المعنوان المريد المعنوان المريد المعنوان المريد المعنوان المريد المعنوان المعنوان المريد المعنوان المريد المعنوان المريد المعنوان المريد المعنوان المريد المعنوان المعنوان المعنوان المريد المعنوان المريد المعنوان المعنوان المعنوان المريد المعنوان المريد المعنوان المعنوان                                                                                                    | a <u>alohman@psau.edu.sa</u> مَنُوانِ البَرِيدِ الإَكْتَرَوَنِي لَلمَنَفَّةُ قَمَالَ المَعَنَّانَ المَعَنَّانَ المَعَنَّ                                                                                                    | <u>Aalothman@psau.edu.sa</u> مَنُوانِ البِيدِ الإِنكترونِي للمنشأة Employee Number                                                                                                    | a <u>alohman@psauedusa</u> منوان البيد الإنكتروني للمنشأة S210269 Employee Number<br>تتحميض (Planinto) المنتقار (Planinto) المنتقار المنتقار (Planinto) المنتقار المنتقار (Planinto) المنتقار المنتقار المنتق<br>المنتقار المنتقار ال                                                                                                    | <u>a.alothman@psau.edu.sa</u> ماوان البريد الإلكتروني للمنشأة Employee Number<br>a.alothman@psau.edu.sa ماوان البريد الإلكتروني المنشأة Header: (PlanInfo) تدميرم (PlanInfo) تدميرم مليوني المولية المالية المالية الم                                                                                                    | a.alothman@psau.edu.sa منوان البريد الإنكتروني للمنشأة عوام المنيد الإنكتروني المنشأة ها المنيد المنشأة المناب مله تطوير المنشأة مله تطوير المناب مله تطوير المناب مله تحديث المناب مناب مله تحديث من المناب مله تطوير المناب مله تحديث من المناب مله تحديث المناب مله تحديث من المناب مله تحديث المناب مله تحديث المناب مله تحديث المناب مناب مله تحديث المناب مله تحديث المان المناب مله تحديث المان المناب مله تحديث المناب مله تحديث المناب مله تحديث المناب مله تحديث المناب مله تحديث المناب مله تحديث المان الماني الماني الماني الماني الماني مله تحديث الماني المناب مله تحديث الماني الماني الماني الماني الماني الماني الماني الماني مله تحديث الماني الماني الماني الماني الماني الماني الماني الماني الماني الماني الماني الماني الماني الماني الماني الماني الماني ا                                                                                                    | <u>a alohman@psau edu sa</u> مَنوان البيد الإنكتروني للمنشأة Employee Number<br>Laiothman%40psau.edu sa منوان البيد الإنكتروني للمنشأة Header: (Planino) التحيين<br>Ticauto (Planino) تحمين (Planino) المنافية المنافية المالية الإنكتروني المنشأة المالية الإنكتروني المنشأة المالية المالية الم<br>المالية المالية ا<br>المالية المالية المالية المالية المالية المالية المالية المالية المالية المالية المالية المالية المالية المالية المالية المالية المالية المالية المالية المالية المالية المالية المالية المالية المالية المالية المالية المالية المالية ال                                                                                                    | a.alothman@psau.edu.sa منوان البريد الإلكتروني للمنشأة Employee Number 3210269 Employee Number يتحميص المنشأة ا<br>Header: (Planinfo) تحميص المعادية المنابعة المعادية المعادية ال<br>المعادية المعادية الم<br>المعادية المعادية المعادية المعادية المعادية المعادية المعادية المعادية المعادية المعادية المعادية المعادية الم                                                                                                    |                                                                                         |
| تحميم (Palanito)                                                                                                    | Header (Plainfn)                                                                                                    | تخميص (Header: (Planinfo)<br>تخميص (region2) الشاء حفة تطوير الآن الأن الأن الأن الأن الأن الأن الأن الأ                                                                                                    | تخصيص (Plaining) الحصيص المعادية المعادية المعادية المعادية المعادية المعادية المعادية المعادية المعادية المعاد                                                                                                    | تخصيص (Header: (Planinfo) تخصيص<br>تخصيص (Advanced Table: (region2)                                                                                                    | تحديص (Header: (Plaining)<br>تدميم (Advanced Table: (region2)                                                                                                    | تخميص (Header: (PlanInfo<br>تخميص (region2) الشاء حملة تطوير السلام المالية حملة تطوير السلام المالية حملة تطوير السلام المالية حملة تطوير                                                                                                    | تخصيص (Header: (Plaining)<br>Advanced Table: (region2)                                                                                                    | تخصيص (Planinfo تخصيص (Planinfo تخصيص (Planinfo تخصيص (Planinfo تخصيص (Planinfo regionz)                                                                                                    |                                                                                         |
| الساء حدة تطوير الله عنه الله عنه المعام المعام المعام المعام المعام المعام المعام المستخدم الرئيسي مسؤول الانشطة العام التفاصيل<br>الم يتم العانور على نتائج الله الله الله الله الله الله الله الل                                                                                                    |                                                                                                    | الساء حظه نظویر ا 😥 🔁 🔃 🗸 📜 ا                                                                                                    | الحميض (Legionic) (Legionic) (Le                                                                                                    |                                                                                                    |                                                                                                    |                                                                                                    |                                                                                                    |                                                                                                    |                                                                                         |
| اسم حطه التطوير الوصف تاريخ البدايه تاريخ النهاية المصدر الحالة نسبه الانجاز العام المستخدم الرئيسي مسوول الانشطه العام التماصيل<br>لم يتم العثور على نتائج<br>تخميم "المعدل والملاحظات العامة"                                                                                                    |                                                                                                    |                                                                                                    |                                                                                                    |                                                                                                    |                                                                                                    |                                                                                                    |                                                                                                    |                                                                                                    |                                                                                         |
| نم يتم العلور على سانح<br>تخميص "المعدل والملاحظات العامة"                                                                                                    | المستفدة الشيبي والمشابطة والمشافعات المسد المالة شيبية الأواز المستفدة الشيبي مسقها الأشواة القاه التقاصر                                                                                                    | اسم خطة التطوير الوصف تاريخ البداية تاريخ النهاية المصدر الحالة نسبة الانجاز العام المستخدم الرئيسي مسؤول الانشطة العام التفاصيل                                                                                                    |                                                                                                    | اسم خطة التطوير الوصف تاريخ البداية تاريخ النهاية المصدر الحالة نسبة الانجاز العام المستخدم الرئيسي مسؤول الانشطة العام التفاصيل                                                                                                    |                                                                                                    | اسم خطة التطوير الوصف تاريخ البداية تاريخ النهاية المصدر الحالة نسبة الانجاز العام المستخدم الرئيسي مسؤول الانشطة العام التفاصيل                                                                                                    | اسم خطه التطوير الوصف تاريخ البداية تاريخ النهاية المصدر الحالة نسبة الانجاز العام المستخدم الرئيسي مسؤول الانشطة العام التفاصيل                                                                                                    | اسم خطه التطوير الوصف تاريخ البداية تاريخ النهاية المصدر الحالة نسبة الانجاز العام المستخدم الرئيسي مسؤول الانشطة العام التفاصيل                                                                                                    |                                                                                         |
| تخميص "المعدل والملاحظات العامة"                                                                                                    | اسم حطه التطوير الوضف بالاك البحاية بالاك النهاية الفصد المحاد الحالة سبه الاجرا العام المستحدم الائتسي مسوول المستحه تعاظ المستحين                                                                                                    | ىم يىم العنور عنى سانچ                                                                                                    | است<br>منطق التطوير الوصف تاريخ البداية تاريخ النهاية المصدر الحالة نسبة الانجاز العام المستخدم الرئيسي مسؤول الانشطة العام التفاصيل<br>المستخدم الرئيسي                                                                                                    |                                                                                                    | اسم خطة التطوير الوصف تاريخ البداية تاريخ النهاية المصدر الحالة نسبة الانجاز العام المستخدم الرئيسي مسؤول الانشطة العام التفاصيل                                                                                                    |                                                                                                    |                                                                                                    |                                                                                                    |                                                                                         |
|                                                                                                    | اسم حظه التطوير الوضف تاريخ البداية تاريخ النهاية المصحر الخالة نسبة اسجر العام المستحدم الرئيسي مسوون الاستحق العامر<br>لم يتم العثور على نتائج                                                                                                    |                                                                                                    | سم خطة التطوير الوصف تاريخ البداية تاريخ النهاية المصدر الحالة نسبة الانجاز العام المستخدم الرئيسي مسؤول الانشطة العام التفاصيل<br>لم يتم العثور على نتائج                                                                                                    | لم يتم العثور على نتائج                                                                                                    | اسم خطة التطوير الوصف تاريخ البداية تاريخ النهاية المصدر الحالة نسبة الانجاز العام المستخدم الرئيسي مسؤول الانشطة العام التفاصيل<br>لم يتم العثور على نتائج                                                                                                    | لم يتم العثور على نتائج                                                                                                    | لم يتم العثور على نتائج                                                                                                    | لم يتم العثور على نتائج                                                                                                    |                                                                                         |
| المعدل والملاحظات العامة                                                                                                    | المم حطة التطوير الوصف باريج البداية باريج اللغاية المصحر الحالة سبة المجر العام المسحدة الرئيسي مسوول الاستحق العام<br>لم يتم العثور على نتائج<br>تخصيم "المعدل والملاحظات العامة"                                                                                                    | تخصيص "المعدل والملاحظات العامة"                                                                                                    | اسم خطة التطوير الوصف تاريخ البداية تاريخ النهاية المصدر الحالة نسبة الانجاز العام المستخدم الرئيسي مسؤول الانشطة العام التفاصيل<br>لم يتم العثور على نتائج<br>تخصيص "المعدل والملاحظات العامة"                                                                                                    | لم يتم العثور على نتائج<br>تخصيص "المعدل والملاحظات العامة"                                                                                                    | اسم خطة التطوير الوصف تاريخ البداية تاريخ النهاية المصدر الحالة نسبة الانجاز العام المستخدم الرئيسي مسؤول الانشطة العام التفاصيل<br>لم يتم العثور على نتائج<br>تخصيص "المعدل والملاحظات العامة"                                                                                                    | لم يتم العثور على نتائج<br>تخصيص "المعدل والملاحظات العامة"                                                                                                    | لم يتم العثور على نتائج<br>تخصيص "المعدل والملاحظات العامة"                                                                                                    | لم يتم العثور على نتائج<br>تخصيص "المعدل والملاحظات العامة"                                                                                                    |                                                                                         |
|                                                                                                    | اسم حطه التطویر       اوضه       اربی ایجایه       اربی ایجایه       اربی ایجایه       اسم حطه التطویر ایجایه       مسبوون ایجسد محم البی ایجایه       اسم حطه التطویر ایجانه       اسم حطه التطویر ایجانه       اسم حطه التطویر ایجانه       اسم حطه التطویر ایجانه       اسم حطه التطویر ایجانه       اسم حطه التطویر ایجانه       اسم حطه التطویر ایجانه       اسم حطه التطویر ایجانه       اسم حطه التطویر ایجانه       اسم حطه التطویر ایجانه       اسم حطه التطویر ایجانه       اسم حطه التطویر ایجانه       اسم حطه التطوير ایجانه       اسم حطه التطویر ایجانه       اسم حطه التطویر ایجانه       اسم حط<br>حطه التطون التطویر ایجانه       اسم حطه التطویر ایجانه       اسم حطه التطویر ایجانه       اسم حطه التطویر ایجانه       اسم حطه التطویر ایجانه       اسم حطه التطویر ایجانه       اسم                                                                                                    | تخصيص "المعدل والملاحظات العامة"<br>المعدل والملاحظات العامة                                                                                                    | سم خطة التطوير         السم خطة التطوير         السم خطة التطوير </td <td>لم يتم العثور على نتائج<br/>تخميم "المعدل والملاحظات العامة"<br/>المعدل والملاحظات العامة</td> <td>سم خطة التطوير         السم خطة التطوير         السم خطة التطويرا التطوير         <th td="" خطة<="" للسم=""><td>لم يتم العثور على نتائج<br/>تخصيص "المعدل والملاحظات العامة"<br/>المعدل والملاحظات العامة</td><td>لم يتم العثور على نتائج<br/>تخصيص "المعدل والملاحظات العامة"<br/>المعدل والملاحظات العامة</td><td>لم يتم العثور على نتائج<br/>تخصيص "المعدل والملاحظات العامة"<br/>المعدل والملاحظات العامة</td></th></td> | لم يتم العثور على نتائج<br>تخميم "المعدل والملاحظات العامة"<br>المعدل والملاحظات العامة                                                                                                    | سم خطة التطوير         السم خطة التطوير         السم خطة التطويرا التطوير <th td="" خطة<="" للسم=""><td>لم يتم العثور على نتائج<br/>تخصيص "المعدل والملاحظات العامة"<br/>المعدل والملاحظات العامة</td><td>لم يتم العثور على نتائج<br/>تخصيص "المعدل والملاحظات العامة"<br/>المعدل والملاحظات العامة</td><td>لم يتم العثور على نتائج<br/>تخصيص "المعدل والملاحظات العامة"<br/>المعدل والملاحظات العامة</td></th>                                                                                                    | <td>لم يتم العثور على نتائج<br/>تخصيص "المعدل والملاحظات العامة"<br/>المعدل والملاحظات العامة</td> <td>لم يتم العثور على نتائج<br/>تخصيص "المعدل والملاحظات العامة"<br/>المعدل والملاحظات العامة</td> <td>لم يتم العثور على نتائج<br/>تخصيص "المعدل والملاحظات العامة"<br/>المعدل والملاحظات العامة</td>                                                                                                    | لم يتم العثور على نتائج<br>تخصيص "المعدل والملاحظات العامة"<br>المعدل والملاحظات العامة                                                                                                    | لم يتم العثور على نتائج<br>تخصيص "المعدل والملاحظات العامة"<br>المعدل والملاحظات العامة                                                                                                    | لم يتم العثور على نتائج<br>تخصيص "المعدل والملاحظات العامة"<br>المعدل والملاحظات العامة |
| يقوم التطبيق باحتساب المعدل الإجمالي المقترح, أدخل هذه القيمة باعتبارها المعدل الإجمالي الخاص بك إذا منت توافق على المعدل المحتسب أو أدخل قيمة أخرى من اختيارك<br>                                                                                                    | سم حطه التطوير         سومت         سريريسي         موسيدم برييسي         موسيدم بريسي         موسيدم بريدم بريسي <th>تخميم "المعدل والملاحظات العامة"<br/>المعدل والملاحظات العامة<br/>يقوم التطبيق باحتساب المعدل الإجمالي المقترح. أدخل هذه الفيمة باعتبارها المعدل الإجمالي الخاص بك إذا منت توافق على المعدل المحتسب أو أدخل قيمة أخرى من اختيارك</th> <td>سمرحظه التطوير         المسرحظة التطوير         المسرحظة التير         المسرحظة التطوي الت</td> <td>لم يتم العثور على تتأج<br/>تخميم "المعدل والملاحظات العامة"<br/>المعدل والملاحظات العامة"<br/>يقوم التطبيق باحتساب المعدل الإجمالي المقترح. أدخل هذه القيمة باعتبارها المعدل الإجمالي الخاص بك إذا منت توافق على المعدل المحتسب أو أدخل قيمة أخرى من اختيارك</td> <td>سم خطة التطوير         السم خطة التطوير         السم خطة التطوير<!--</td--><td>لم يتم العثور على نتائج<br/>تخصيص "المعدل والملاحظات العامة"<br/>المعدل والملاحظات العامة<br/>يقوم التطبيق باحتساب المعدل الإجمالي المقترح. أدخل هذه القيمة باعتبارها المعدل الإجمالي الخاص بك إذا منت توافق على المعدل المحتسب أو أدخل قيمة أخرى من اختيارك</td><td>لم يتم العثور على نتائج المعدل والملاحظات العامة".<br/>تحميص "المعدل والملاحظات العامة"<br/>المعدل والملاحظات العامة<br/>يقوم التطبيق باحتساب المعدل الإجمالي المقترح، أدخل هذه القيمة باعتبارها المعدل الإجمالي الخاص بك إذا منت توافق على المعدل المحتسب أو أدخل قيمة أخرى من اختيارك</td><td>لم يتم العثور على نتائج<br/>تخميص "المعدل والملاحظات العامة"<br/>المعدل والملاحظات العامة<br/>يقوم التظبيق باحتساب المعدل الإجمالي المقترج. أدخل هذه القيمة باعتبارها المعدل الإجمالي الخاص بك إذا منت توافق على المعدل المحتسب أو أدخل قيمة أخرى من اختيارك</td></td>                                                                                                    | تخميم "المعدل والملاحظات العامة"<br>المعدل والملاحظات العامة<br>يقوم التطبيق باحتساب المعدل الإجمالي المقترح. أدخل هذه الفيمة باعتبارها المعدل الإجمالي الخاص بك إذا منت توافق على المعدل المحتسب أو أدخل قيمة أخرى من اختيارك                                                                                                    | سمرحظه التطوير         المسرحظة التطوير         المسرحظة التير         المسرحظة التطوي الت                                                                                                    | لم يتم العثور على تتأج<br>تخميم "المعدل والملاحظات العامة"<br>المعدل والملاحظات العامة"<br>يقوم التطبيق باحتساب المعدل الإجمالي المقترح. أدخل هذه القيمة باعتبارها المعدل الإجمالي الخاص بك إذا منت توافق على المعدل المحتسب أو أدخل قيمة أخرى من اختيارك                                                                                                    | سم خطة التطوير         السم خطة التطوير         السم خطة التطوير </td <td>لم يتم العثور على نتائج<br/>تخصيص "المعدل والملاحظات العامة"<br/>المعدل والملاحظات العامة<br/>يقوم التطبيق باحتساب المعدل الإجمالي المقترح. أدخل هذه القيمة باعتبارها المعدل الإجمالي الخاص بك إذا منت توافق على المعدل المحتسب أو أدخل قيمة أخرى من اختيارك</td> <td>لم يتم العثور على نتائج المعدل والملاحظات العامة".<br/>تحميص "المعدل والملاحظات العامة"<br/>المعدل والملاحظات العامة<br/>يقوم التطبيق باحتساب المعدل الإجمالي المقترح، أدخل هذه القيمة باعتبارها المعدل الإجمالي الخاص بك إذا منت توافق على المعدل المحتسب أو أدخل قيمة أخرى من اختيارك</td> <td>لم يتم العثور على نتائج<br/>تخميص "المعدل والملاحظات العامة"<br/>المعدل والملاحظات العامة<br/>يقوم التظبيق باحتساب المعدل الإجمالي المقترج. أدخل هذه القيمة باعتبارها المعدل الإجمالي الخاص بك إذا منت توافق على المعدل المحتسب أو أدخل قيمة أخرى من اختيارك</td> | لم يتم العثور على نتائج<br>تخصيص "المعدل والملاحظات العامة"<br>المعدل والملاحظات العامة<br>يقوم التطبيق باحتساب المعدل الإجمالي المقترح. أدخل هذه القيمة باعتبارها المعدل الإجمالي الخاص بك إذا منت توافق على المعدل المحتسب أو أدخل قيمة أخرى من اختيارك                                                                                                    | لم يتم العثور على نتائج المعدل والملاحظات العامة".<br>تحميص "المعدل والملاحظات العامة"<br>المعدل والملاحظات العامة<br>يقوم التطبيق باحتساب المعدل الإجمالي المقترح، أدخل هذه القيمة باعتبارها المعدل الإجمالي الخاص بك إذا منت توافق على المعدل المحتسب أو أدخل قيمة أخرى من اختيارك                                                                                                    | لم يتم العثور على نتائج<br>تخميص "المعدل والملاحظات العامة"<br>المعدل والملاحظات العامة<br>يقوم التظبيق باحتساب المعدل الإجمالي المقترج. أدخل هذه القيمة باعتبارها المعدل الإجمالي الخاص بك إذا منت توافق على المعدل المحتسب أو أدخل قيمة أخرى من اختيارك                                                                                                    |                                                                                         |
| يقوم التطبيق باحتساب المعدل الإجمالي المقترح, أدخل هذه القيمة باعتبارها المعدل الإجمالي الخاص بك إذا منت توافق على المعدل المحتسب أو أدخل قيمة أخرى من اختيارك<br>المعدل العام 3-جيد                                                                                                    | سم حطه التطوير         نوعمه         نوعمه         نواع (بديسي)         موسيدم (بريسي)         موسوور) بدسته (بريسي)         موسوور) بدسته (بريسي)           نم يتم العقور على نتائج         أما محمه (بريسي)         أما محمه (بريسي)         أما محمه (بري         أما محمه (بري)         أما محمه (بريسي)         أما محمه (بريسي)         أما محمه (بري)         أما محمه (بري)         أما محمه (بري)         أما محمه (بري)                                                                                                    | تخصيص "المعدل والملاحظات العامة"<br>المعدل والملاحظات العامة<br>يقوم التطبيق باحتساب المعدل الإجمالي المقترح. أدخل هذه القيمة باعتبارها المعدل الإجمالي الخاص بك إذا منت توافق على المعدل المحتسب أو أدخل قيمة أخرى من اختيارك<br>المعدل العام 3-جيد                                                                                                    | ImplementationImplementationImplemen                                                                                                    | لم يتم العثور على تتأج<br>تخميم "المعدل والملاحظات العامة"<br>المعدل والملاحظات العامة"<br>يقوم التطبيق باحتساب المعدل الإجمالي المقترج. أدخل هذه القيمة باعتبارها المعدل الإجمالي الخاص بك إذا منت توافق على المعدل المحتسب أو أدخل قيمة أخرى من اختيارك<br>المعدل العام 3-جيد                                                                                                    | Image: ConstructionImage: ConstructionImage: Constr                                                                                                    | لم يتم العثور على تنائج<br>تتصيرم "المعدل والملاحظات العامة"<br>المعدل والملاحظات العامة<br>يقوم التطبيق باحتساب المعدل الإجمالي المقترح. أدخل هذه القيمة باعتبارها المعدل الإجمالي الخاص بك إذا منت توافق على المعدل المحتسب أو أدخل قيمة أخرى من اختيارك<br>المعدل العام <sup>3-جيد</sup>                                                                                                    | لم يتم العثور على نتائج المعدل والملاحظات العامة"<br>تخصيص "المعدل والملاحظات العامة"<br>المعدل والملاحظات العامة<br>يقوم التطبيق باحتساب المعدل الإجمالي المقترج. أدخل هذه القيمة باعتبارها المعدل الإجمالي الخاص بك إذا منت توافق على المعدل المحتسب أو أدخل قيمة أخرى من اختيارك<br>المعدل العام 3-جيد                                                                                                    | لم يتم العثور على تتأثج<br>تحميص "المعدل والملاحظات العامة"<br>المعدل والملاحظات العامة<br>يقوم التظبيق باحتساب المعدل الإجمالي المقترج. أدخل هذه القيمة باعتبارها المعدل الإجمالي الذاص بك إذا منت توافق على المعدل المحتسب أو أدخل قيمة أخرى من اختيارك<br>المعدل الإجمالي عدل العام 3-يذ                                                                                                    |                                                                                         |
|                                                                                                    | اسم حطه النظوير الوصف الرج البدنية الرج النفاية المصدر الخالة سبة الانجار العام المستخدم الرئيسي مسوول الانستية العام<br>لم يتم العثور على تتائج                                                                                                    |                                                                                                    | سم خطة التطوير الوصف تاريخ البداية تاريخ النهاية المصدر الحالة نسبة الانجاز العام المستخدم الرئيسي مسؤول الانشطة العام التفاصيل<br>لم يتم العثور على نتائج                                                                                                    | لم يتم العثور على نتائج                                                                                                    | <b>اسم خطة التطوير الوصف تاريخ البداية تاريخ النهاية المصدر الحالة نسبة الانجاز العام المستخدم الرئيسي مسؤول الانشطة العام التفاصيل</b><br>لم يتم العثور على نتائج                                                                                                    | لم يتم العثور على نتائج                                                                                                    | لم يتم العثور على نتائج                                                                                                    | لم يتم العثور على نتائج                                                                                                    |                                                                                         |
|                                                                                                    | اسم حطه التطوير الوضف تاريخ البداية تاريخ النهاية المصدر الخالة سبة الانجاز العام المستحدم الرئيسي مسوول الاستعام التساعين<br>لم يتم العثور على نتائج                                                                                                    |                                                                                                    | سم خطة التطوير الوصف تاريخ البداية تاريخ النهاية المصدر الحالة نسبة الانجاز العام المستخدم الرئيسي مسؤول الانشطة العام التفاصيل<br>لم يتم العثور على نتائج                                                                                                    | لم يتم العثور على نتائج                                                                                                    | اسم خطة التطوير الوصف تاريخ البداية تاريخ النهاية المصدر الحالة نسبة الانجاز العام المستخدم الرئيسي مسؤول الانشطة العام التفاصيل<br>لم يتم العثور على نتائج                                                                                                    | لم يتم العثور على نتائج                                                                                                    | لم يتم العثور على نتائج                                                                                                    | لم يتم العثور على نتائج                                                                                                    |                                                                                         |
| تخصيص "المعدل والملاحظات العامة"                                                                                                    | اسم حظه النظوير<br>لم يتم العثور على نتائج<br>لم يتم العثور على نتائج                                                                                                    |                                                                                                    | سم خطة التطوير الوصف تاريخ البداية تاريخ النهاية المصدر الحالة نسبة الانجاز العام المستخدم الرئيسي مسؤول الانشطة العام التفاصيل<br>لم يتم العثور على نتائج                                                                                                    | لم يتم العثور على نتائج                                                                                                    | اسم خطة التطوير الوصف تاريخ البداية تاريخ النهاية المصدر الحالة نسبة الانجاز العام المستخدم الرئيسي مسؤول الانشطة العام التفاصيل<br>لم يتم العثور على نتائج                                                                                                    | لم يتم العثور على نتائج                                                                                                    | لم يتم العثور على نتائج                                                                                                    | لم يتم العثور على نتائج                                                                                                    |                                                                                         |
| تخصيص "المعدل والملاحظات العامة"                                                                                                    | اسم حظه التطوير الوضف باريج البداية باريانه باريج النهاية المضدر الخالة سبه الانجاز العالم السبعين مسؤول الاستحه المساحين                                                                                                    | لم يتم العثور على نتائج                                                                                                    | اسم خطة التطوير الوصف تاريخ البداية تاريخ النهاية المصدر الحالة نسبة الانجاز العام المستخدم الرئيسي مسؤول الانشطة العام التفاصيل                                                                                                    |                                                                                                    | اسم خطة التطوير الوصف تاريخ البداية تاريخ النهاية المصدر الحالة نسبة الانجاز العام المستخدم الرئيسي مسؤول الانشطة العام التفاصيل                                                                                                    |                                                                                                    |                                                                                                    |                                                                                                    |                                                                                         |
| تخصيص "المعدل والملاحظات العامة"                                                                                                    | اسم حظه التظوير الوضف تاريخ البداية تاريخ النماية المضحر الخالة سبة الانجاز العام المستحدم الرئيسي مسوون الاستحت الحام التسجين                                                                                                    | لم يتم العثور على نتائج                                                                                                    | اسم خطة التطوير الوصف تاريخ البداية تاريخ النهاية المصدر الحالة نسبة الانجاز العام المستخدم الرئيسي مسؤول الانشطة العام التفاصيل                                                                                                    |                                                                                                    | اسم خطة التطوير الوصف تاريخ البداية تاريخ النهاية المصدر الحالة نسبة الانجاز العام المستخدم الرئيسي مسؤول الانشطة العام التفاصيل                                                                                                    |                                                                                                    |                                                                                                    |                                                                                                    |                                                                                         |
| تخصيص "المعدل والملاحظات العامة"                                                                                                    | اسم حظه التظوير الوضف تاريخ البداية تاريخ النهاية المضدر الخالة نسبة الانجز العام المستحدم الرئيسي مسوون الاستحت المار                                                                                                    | لم يتم العثور على نتائج                                                                                                    | اسم خطة التطوير الوصف تاريخ البداية تاريخ النهاية المصدر الحالة نسبة الانجاز العام المستخدم الرئيسي مسؤول الانشطة العام التفاصيل                                                                                                    |                                                                                                    | اسم خطة التطوير الوصف تاريخ البداية تاريخ النهاية المصدر الحالة نسبة الانجاز العام المستخدم الرئيسي مسؤول الانشطة العام التفاصيل                                                                                                    |                                                                                                    |                                                                                                    |                                                                                                    |                                                                                         |
| تخضيص "المعدل والملاحظات العامة"                                                                                                    |                                                                                                    | اسم حص اسطوير الموطف داريج مبداية داريخ منداية السفية المطحر الخانة سنبة الانجار معام المستحدم مرتيسي مسوون المسطه العام المسطين<br>لم يتم العثور على نتائج                                                                                                    | المرافظة الأطور المرسف ألبية الدائلة الألبية الأهانة المحرب المالة أستانا المرافع المرافع المرافع المرافع الأداميا                                                                                                    | اسم خطه الطوير الوطنية بالجارية فاريخ التفاية المطحر الخالف سنبه المبطح العام المستخدم الرئيسي مسوون الاستطعا المسطين                                                                                                    | السوافية التطوير المسفرة تلبية البداية تلبية النظرة المسرير للملاة تسبة النزملا الولم المستفجع الشبيب مسقوا الانشطة الولم التفاصيا                                                                                                    | اسم حصه استوير الوصف باريخ البداية باريخ النفائية المعجز الدعائة سنبه الانجار العام المستحدم الرئيسي مسوون الاستعاد العام                                                                                                    | اسط خطه اسطوير الوطب باريج البداية باريج الساية السطحر الخالة سلبة الالجار المستحدم ارتيسي مسوول الاستطاع الساطير                                                                                                    | اسط حصه اسطوير الوحسة الرئيج الساية الساعدر الحالف سنبه الالجار الغاط السستخدم الرئيسي مسوون الاستحفاظ الساطين                                                                                                    |                                                                                         |
| لم يتم العثور على نتائج<br>تخصيص "المعدل والملاحظات العامة"                                                                                                    |                                                                                                    | مستعمل المستخدم الرئيسي مسؤول الانشطة العام المستخدم الرئيسي مسؤول الانشطة العام المستخدم الرئيسي مسؤول الانشطة العام التفاصيل                                                                                                    |                                                                                                    | المستخدم الرئيسي مسؤول الانشطة العام المستخدم الرئيسي مسؤول الانشطة العام المستخدم الرئيسي مسؤول الانشطة العام التفاصيل                                                                                                    |                                                                                                    | مستعمل المستخدم الرئيسي مسؤول الانشطة العام المستخدم الرئيسي مسؤول الانشطة العام المستخدم الرئيسي مسؤول الانشطة العام التفاصيل                                                                                                    | المستخدم الرئيسي مسؤول الانشطة العام المستخدم الرئيسي مسؤول الانشطة العام المستخدم الرئيسي مسؤول الانشطة العام التفاصيل                                                                                                    | المستخدم الرئيسي مسؤول الانشطة العام المستخدم الرئيسي مسؤول الانشطة العام المستخدم الرئيسي مسؤول الانشطة العام التفاصيل                                                                                                    |                                                                                         |
| السم خطة التطوير الوصف الريخ البداية تاريخ النهاية المصدر الحالة نسبة الانجاز العام المستخدم الرئيسي مسؤول الانشطة العام التفاصيل<br>لم يتم العثور على نتائج<br>تخميم "المعدل والملاحظات العامة"                                                                                                    | لطبيعان (Haddet, (Haddet)) تخصيص (Advanced Table: (region2) الشاء جداة تطوير المالية عنها المالية المالية المالية المالية المالية المالية المالية المالية المالية المالية المالية المالية المالية المالية المالية المالية المالية المالية المالية المالية المالية المالية المالية المالية المالية المالية المالية المالية المالية ال                                                                                                    |                                                                                                    | الشاء حطة تطوير المالية : 🕄 🙄 💭 📰 🕹                                                                                                    | النشاء خطة تطوير 🔰 式 📿 💓 🚛 🕹 النشاء خطة تطوير 🔰 式                                                                                                    | انشاء خطة تطوير 🍸 😋 🗢 🕅                                                                                                    |                                                                                                    |                                                                                                    | الشاء خطة تطوير 📑 🐹 🗲 🖸 🗸 ன 🗰                                                                                                    |                                                                                         |

10- نلاحظ بعد انتهاء تقييم الموظف تغيير الحالة من مخطط إلي استمرار مع المقوم الرئيسي ثم نبدأ بتقييم موظف جديد .

| باسم N | سجيل الدخول | تم تى    |                             |                        |                                                                                                    |
|--------|-------------|----------|-----------------------------|------------------------|----------------------------------------------------------------------------------------------------|
|        |             |          |                             |                        | قويمات حسب المقوِّم الرئيسي                                                                                                    |
|        |             |          |                             |                        | قويمات الجاري تشغيلها                                                                                                    |
|        |             |          | 10                          |                        | ص "التقويمات الجاري تشغيلها"<br>• تحميل التقويمات لإتمامها دون الاتصال بالإنترنت وتصدير بيانات التقويمات المكتملة<br>, "تفاصيل التقويم" |
| إلى 1  | لصفوف من 1  | I        |                             |                        | تزال 🛛 🖉 یشیر إلی الموظفین الذین تم إنهاء خدمتهم. 🛛 🛪 🛪 🔻                                                                               |
|        | تقييم       | التفاصيل | الدالة $ ightarrow$         | ightarrowتاريخ التقويم | الموظف                                                                                                    |
|        | Ì           |          | استمرار مع المقوَّم الرئيسي | 05/03/1441             | أسماء ابراهيم عبدانله العثمان                                                                                                    |
|        | P           |          | مخطط                        | 05/03/1441             | الهنوف عبدالله محمد الشغرود                                                                                                    |
|        | P           | <b></b>  | مخطط                        | 05/03/1441             | امجد ناصر زاهي المطيري                                                                                                    |
|        | 1           |          | مخطط                        | 05/03/1441             | رايد زيد صالح الحربي                                                                                                    |
|        | 1           |          | o é al a                    | 05/03/1441             | งเคราะเปลื่อง เราะ                                                                                                    |

العمال الحاليين العمال الذين تم إنهاء خدمتهم

11-بعد الانتهاء من تقييم جميع الموظفين تحت إدارة المدير يتم عمل طلب تصديق تقييم الاداء و ذلك لرفع التقييمات الي المدير الاعلي للاعتماد .

جامعة الأمير سطام – تقييم الاداء مدير >>>> طلبات اضافية >>> طلب تصديق تقييم الاداء

| 🕨 📩 الخدمة الذاتية للدارس                                                                                  | تتعيين فانتقا العس    |                      |                                |             |                |
|----------------------------------------------------------------------------------------------------|-----------------------|----------------------|--------------------------------|-------------|----------------|
| 🖿 الخدمة الذاتية للموظف                                                                                    | قائمة العمل           |                      |                                |             |                |
| • 🖿 الرواتب<br>• 🖿 المدير - طباعة الطلبات<br>• 🖿 المسئول الأساسي                                           | تخصيص "وظيفة قائمة    | ممل التبليغات"       | <b>A</b>                       |             |                |
| • 🖿 المطور الأساسي                                                                                         | تذميم. "قائمة التيايغ |                      |                                |             |                |
| • 🗖 الموارد البشرية - الخدمة الذاتية<br>الاخصائم.                                                          |                       | [1]                  |                                | الصفور      | ەف من 1 إلى 75 |
| ـــــــــي<br>• 🗖 الموارد البشرية - الخدمة الذاتية للسكرتير                                                | <u>من</u> ڪ           | النوع 🗠              | الموضوع 🗠                      | ۔<br>مرسل 🔻 | مستحق 🗠        |
| أ الموارد البشرية - الخدمة الذاتية للمدير أ الموارد البشرية - الخدمة الذاتية للموظف                        | XXAS                  | Applaud<br>Solutions | عفوا، هناك شيء غير صحيح        | 03/03/1441  | ^              |
| الموارد البشرية - مدير نظام إدارة الموارد<br>البشرية                                                       | XXAS                  | Applaud<br>Solutions | Oops, Something's Not<br>Right | 03/03/1441  |                |
| • — تشديص التطبيق<br>• 🖬 جامعة الأمير سطام - العهد النقدية<br>الاهم المعقر الأدير سطام - تقريم الإدار مدين | XXAS                  | Applaud<br>Solutions | Oops, Something's Not<br>Right | 03/03/1441  |                |
| ا — جامعه الامیر سحیام - تقییم الاداء مدیر<br>]] تقییم الاداء<br>   Plan Monitor                           | XXAS                  | Applaud<br>Solutions | عفوا، هناك شيء غير صحيح        | 03/03/1441  |                |
| Talent Profile 🗐                                                                                           | XXAS                  | Applaud<br>Solutions | عفوا، هناك شيء غير صحيح        | 03/03/1441  |                |
| ت من من من من من من من من من من من من من                                                                   | XXAS                  | Applaud<br>Solutions | عفوا، هناك شيء غير صحيح        | 03/03/1441  |                |
| ا 🖿 جامعة الأمير سطام - تقييم الاداء<br>موظف                                                               | XXAS                  | Applaud<br>Solutions | عفوا، هناك شيء غير صحيح        | 03/03/1441  |                |
|                                                                                                    |                       | Applaud              | Oops, Something's Not          |             |                |

|                                                 |                                      |                                                                                             |                                              |                                                | Table Lavout                                             |
|-------------------------------------------------|--------------------------------------|---------------------------------------------------------------------------------------------|----------------------------------------------|------------------------------------------------|----------------------------------------------------------|
|                                                 |                                      |                                                                                             |                                              | Stack Layout: (Su                              | nmaryContainerRN)                                        |
| فثابتة                                          | المرتية                              | وليد يحيى ابراهيم اليحيى                                                                    | إسم الموظف                                   |                                                | onder Edyour (                                           |
| 7245                                            | رقمها                                | WALEED YAHYA I ALYAHYA                                                                      | إسم الموظف (إتجليزي)                         |                                                |                                                          |
| الرسميين.وظائف العمليات(5).وظائف تقنية المطومات |                                      | WALEED.ALYAHYA@MEWA.GOV.SA                                                                  | عقوان البريد الإلكتروني للمنشأة              |                                                |                                                          |
| ۔ وظائف فنيي الدعم(51011)                       | الدليل التصنيفي                      | 14916                                                                                       | رقم الموظف                                   |                                                |                                                          |
| 03/12/1423                                      | تاريخ التعيين بالدولة                | 24/08/1401                                                                                  | تاريخ الميلاد                                |                                                |                                                          |
| 03/12/1423                                      | تاريخ التعيين بالوزارة               | ستعردي                                                                                      | الجنسية                                      |                                                |                                                          |
| 108                                             | الحد الأقصى لأيام الأجازة الاعتيادية | جامعية لغة انجليزية                                                                         | المؤهل الدراسي                               |                                                |                                                          |
| 0                                               | عدد الأيام تحت الإعتماد              | على رأس العمل                                                                               | حالة الموظف                                  |                                                |                                                          |
| 107                                             | تعدد الأيام المتيقى                  | الرسميين                                                                                    | فئة الموظف                                   |                                                |                                                          |
| 1                                               | عدد الأيام المستنقذة                 | إدارة تطوير الموارد البشرية                                                                 | جهة العمل                                    |                                                |                                                          |
|                                                 |                                      | مدير ادارة تطوير الموارد اليشرية                                                            | الوظيفة                                      |                                                |                                                          |
|                                                 |                                      |                                                                                             |                                              |                                                | "Effective Date"                                         |
|                                                 |                                      |                                                                                             |                                              |                                                | Effective                                                |
|                                                 |                                      |                                                                                             |                                              |                                                | س "Effective Date"                                       |
|                                                 |                                      |                                                                                             | Set Effe                                     | ctive Date 👘 16/                               | 03/1441 Effective                                        |
|                                                 |                                      | الصفمة السابقة أو انقر إلغاء لإلغاء هذا الإجراء أو انقر حفظ لوقت لاحق لإنهاء الإجراء لاحقاً | مرار في هذا الإجراء أو انقر للخلف للعودة إلى | EXI"<br>· على الأقسام أدناه. انقر الثالي للآسة | "ra Information Type"<br>ث أو إضافة لإجراء التغييرات     |
|                                                 |                                      |                                                                                             |                                              |                                                | تقديد الأداء                                             |
|                                                 |                                      |                                                                                             |                                              |                                                |                                                          |
|                                                 |                                      |                                                                                             |                                              |                                                |                                                          |
|                                                 |                                      |                                                                                             |                                              |                                                | الله وهنائية"                                            |
|                                                 |                                      |                                                                                             |                                              |                                                | الا<br>2 🕅                                               |
|                                                 | J                                    | فيها مازحظات                                                                                | خطة تقييم الأداء التي سيتم التصديق عا        | تاريخ التصديق                                  | الله بعانية<br>العالة                                    |
|                                                 |                                      | بلايطات الاسطانات                                                                           | خطة تقييم الأداء التي سيتم النصديق عا        | ناريخ التصديق                                  | "الله وتعالية"<br>  € €<br>العالة<br>الماليون على تتاثير |

### 13- يتم اختيار خطة تقييم الاداء المطلوبة ثم تطبيق .

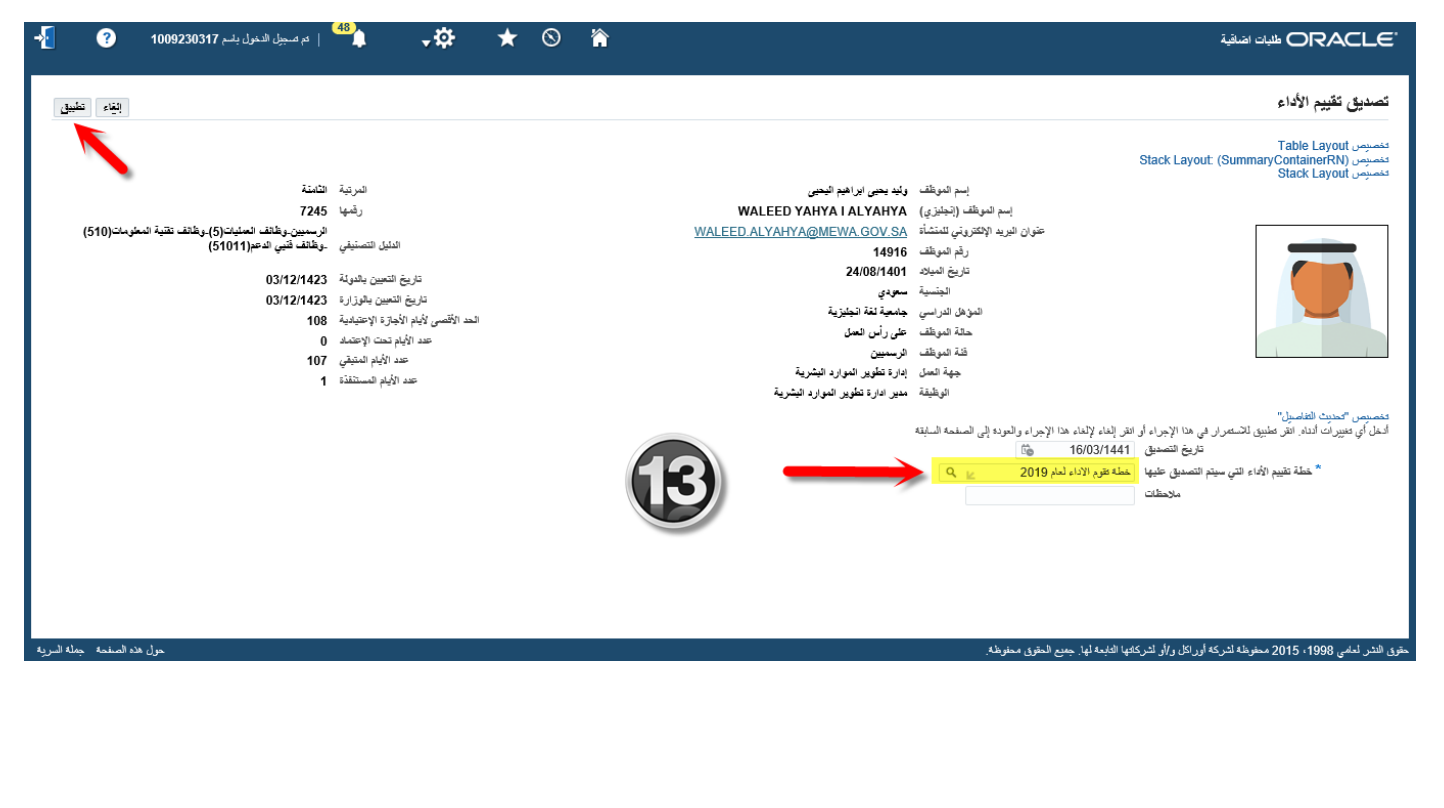